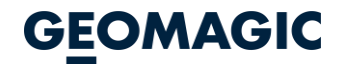

## PORTALLÖSUNG ZUR KRISENVORSORGE GAS Bebilderte Anleitung für nachgelagerte Netzbetreiber

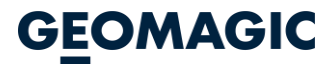

| Einleitung: Aufgaben des Portals "Krisenvorsorge Gas"             |         |  |  |  |  |
|-------------------------------------------------------------------|---------|--|--|--|--|
|                                                                   |         |  |  |  |  |
| Teil I Funktionalitäten der Benutzeroberfläche des Portals        |         |  |  |  |  |
| Allgemeine Funktionen                                             | 6 - 12  |  |  |  |  |
| Jährlicher Kommunikationstest                                     | 13      |  |  |  |  |
| Formular A – Mitteilung der zeitgleichen aggregierten Kapazitäten | 15      |  |  |  |  |
|                                                                   |         |  |  |  |  |
| <u>Teil II Bearbeitung einer Krise</u>                            |         |  |  |  |  |
| Übersicht der Eskalationsschritte                                 | 17 - 18 |  |  |  |  |
| Portalfunktionen in der Krise                                     | 19 - 21 |  |  |  |  |
| Klickfolge im Krisenfall                                          | 22 - 44 |  |  |  |  |
| Formularbeschreibungen                                            | 45 - 52 |  |  |  |  |

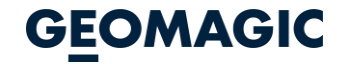

| BDEW  | Bundesverband der Energie- und Wasserwirtschaft e. V.                                                                                                    |  |  |  |  |  |
|-------|----------------------------------------------------------------------------------------------------|--|--|--|--|--|
| VKU   | Verband kommunaler Unternehmen e. V.                                                                                                    |  |  |  |  |  |
| GEODE | Groupement Européen des entreprises et Organismes de Distribution d'Energie<br>(dt. Europäischer Verband der unabhängigen Strom- und Gasverteilerunternehmen) |  |  |  |  |  |
| FNB   | Fernleitungsnetzbetreiber                                                                                                    |  |  |  |  |  |
| ngNB  | Nachgelagerter Netzbetreiber                                                                                                    |  |  |  |  |  |
| NKP   | Netzknotenpunkt                                                                                                    |  |  |  |  |  |
| GUP   | Grenzübergangspunkt                                                                                                    |  |  |  |  |  |
| MUP   | Marktgebietsübergangspunkt                                                                                                    |  |  |  |  |  |
| МАР   | Marktanschlusspunkt                                                                                                    |  |  |  |  |  |
| NAP   | Netzanschlusspunkt                                                                                                    |  |  |  |  |  |
| SSO   | Storage System Operator (dt. Speicherbetreiber)                                                                                                    |  |  |  |  |  |
| PSO   | Betreiber einer Produktionsanlage                                                                                                    |  |  |  |  |  |
| EnWG  | Energiewirtschaftsgesetz                                                                                                    |  |  |  |  |  |
| vgNB  | Vorgelagerter Netzbetreiber                                                                                                    |  |  |  |  |  |

- Kommunikation der betroffenen Marktteilnehmer im Krisenfall gemäß BDEW/VKU/GEODE-Leitfaden Krisenvorsorge Gas
- Gewährleistung von Transparenz und Nachvollziehbarkeit
- Revisionssichere Protokollierung
- Intuitives Krisenmanagement

Das Krisenportal unterstützt die Marktteilnehmer in der Krise, in dem es die Kommunikation sicherstellt und revisionssicher dokumentiert. <u>Über das Portal können</u> <u>keine Gasflüsse verändert werden.</u> Alle erforderlichen Maßnahmen in der Krise müssen vom jeweiligen Marktteilnehmer eigenverantwortlich umgesetzt werden.

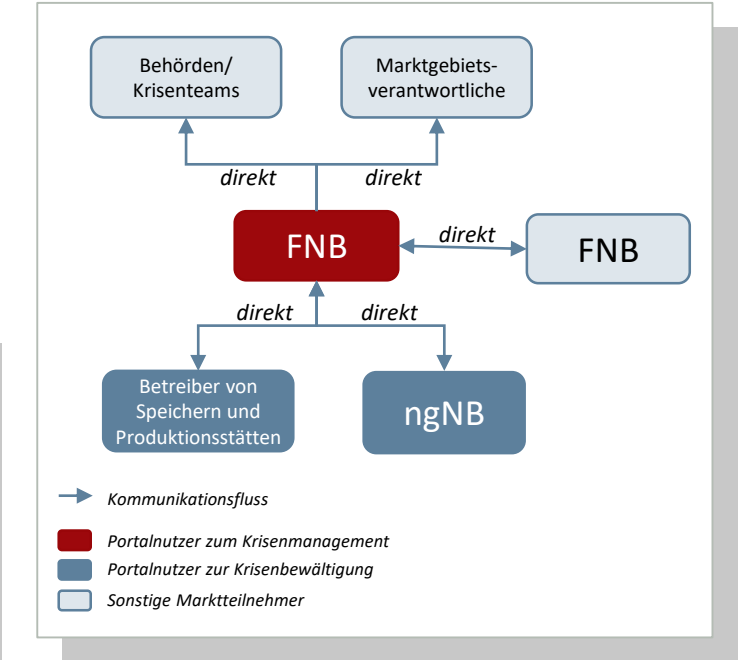

#### Kommunikations- und Informationsfluss der Gasnetzbetreiber

GEOMAGIC

## TEIL I FUNKTIONALITÄTEN DER BENUTZEROBERFLÄCHE

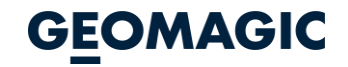

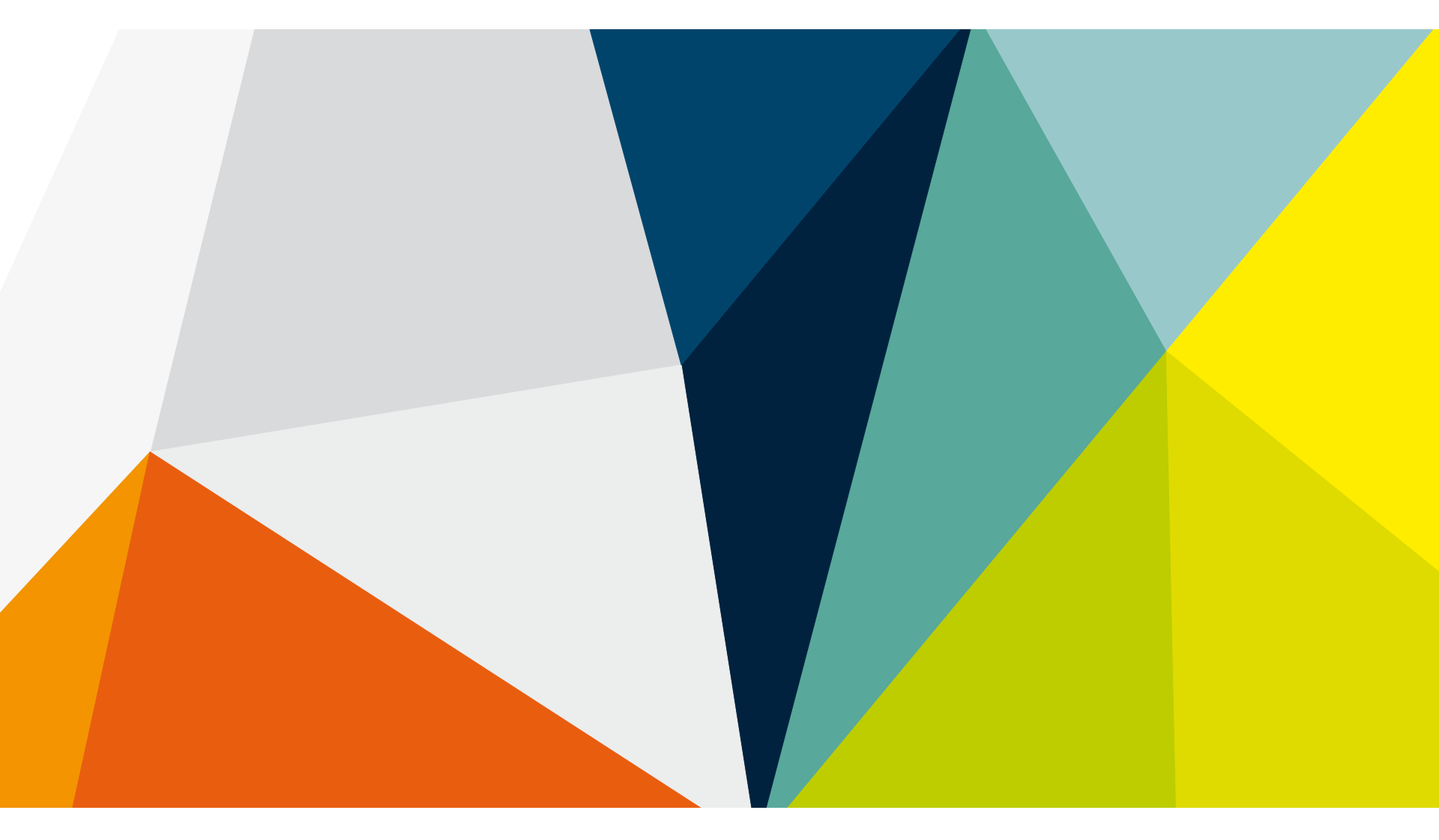

## **ALLGEMEINE FUNKTIONEN:** ZUGANG ZUM PORTAL

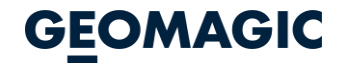

| [SCHULUNG]PORTAL KRISENVORSORGE GAS                                              |                                                                                                    |
|----------------------------------------------------------------------------------|----------------------------------------------------------------------------------------------------|
| Nutzername *<br>Passwort *                                                       | Im Fall eines vergessenen Passworts steht<br>Ihnen eine automatisierte "Passwort<br>vergessen"-Funktion zur Verfügung. |
| PASSWORT VERGESSEN? ANMELDEN                                                     | Passwort vergessen                                                                                                    |
| Hinweis: In dieser Anleitung werden Screenshots aus dem Schulungssystem genutzt. | E-Mail *                                                                                                    |

Die Nutzerzugänge (Nutzername, Passwort) werden vom für Ihr Netzgebiet zuständigen Fernleitungsnetzbetreiber verwaltet, eingerichtet und an Sie kommuniziert.

URL des Produktivsystems: https://krisenportal-gas.de

## ALLGEMEINE FUNKTIONEN: HAUPTSEITE

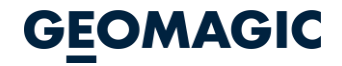

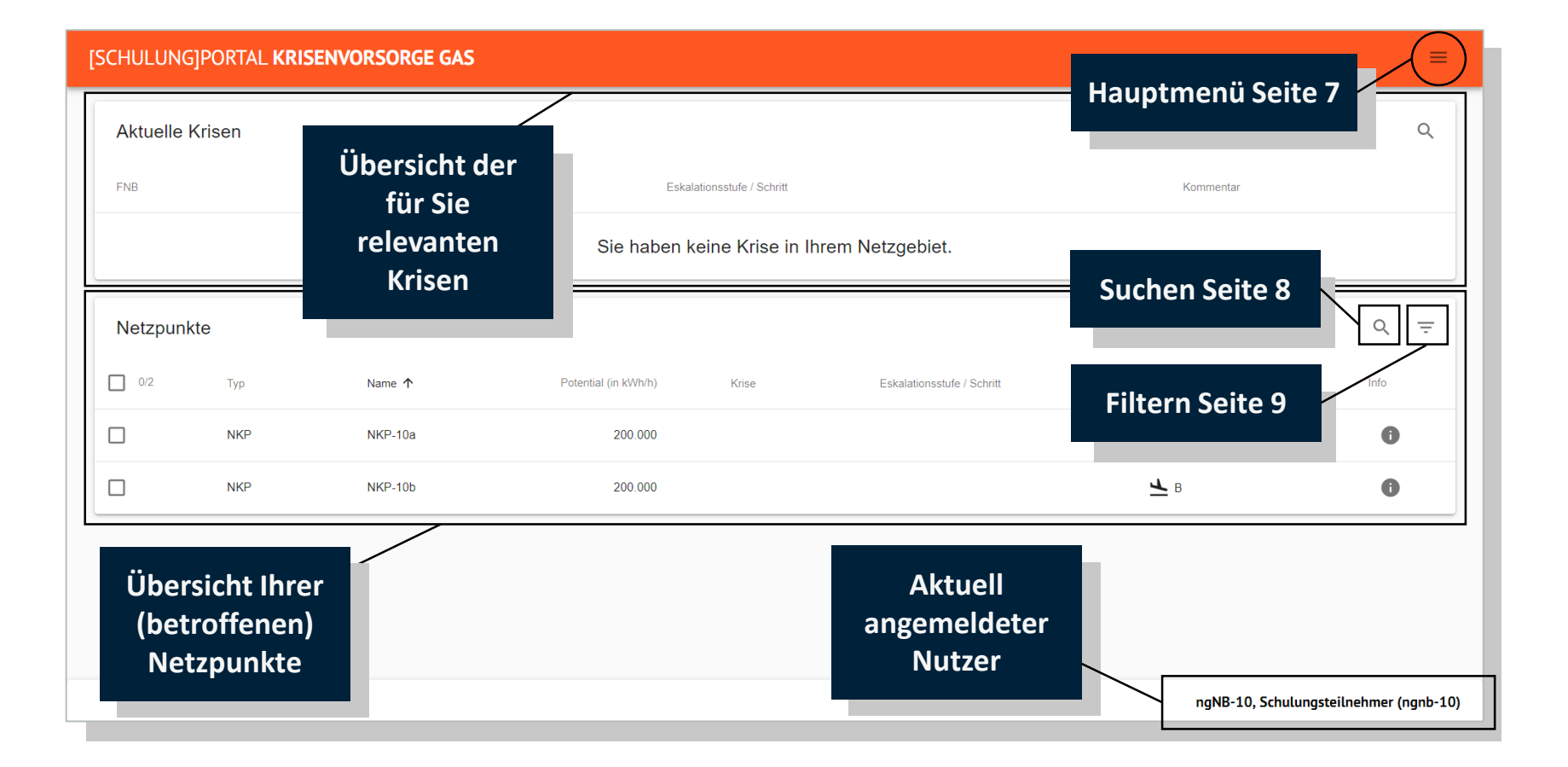

## ALLGEMEINE FUNKTIONEN: HAUPTMENU

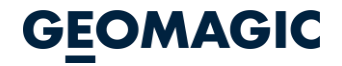

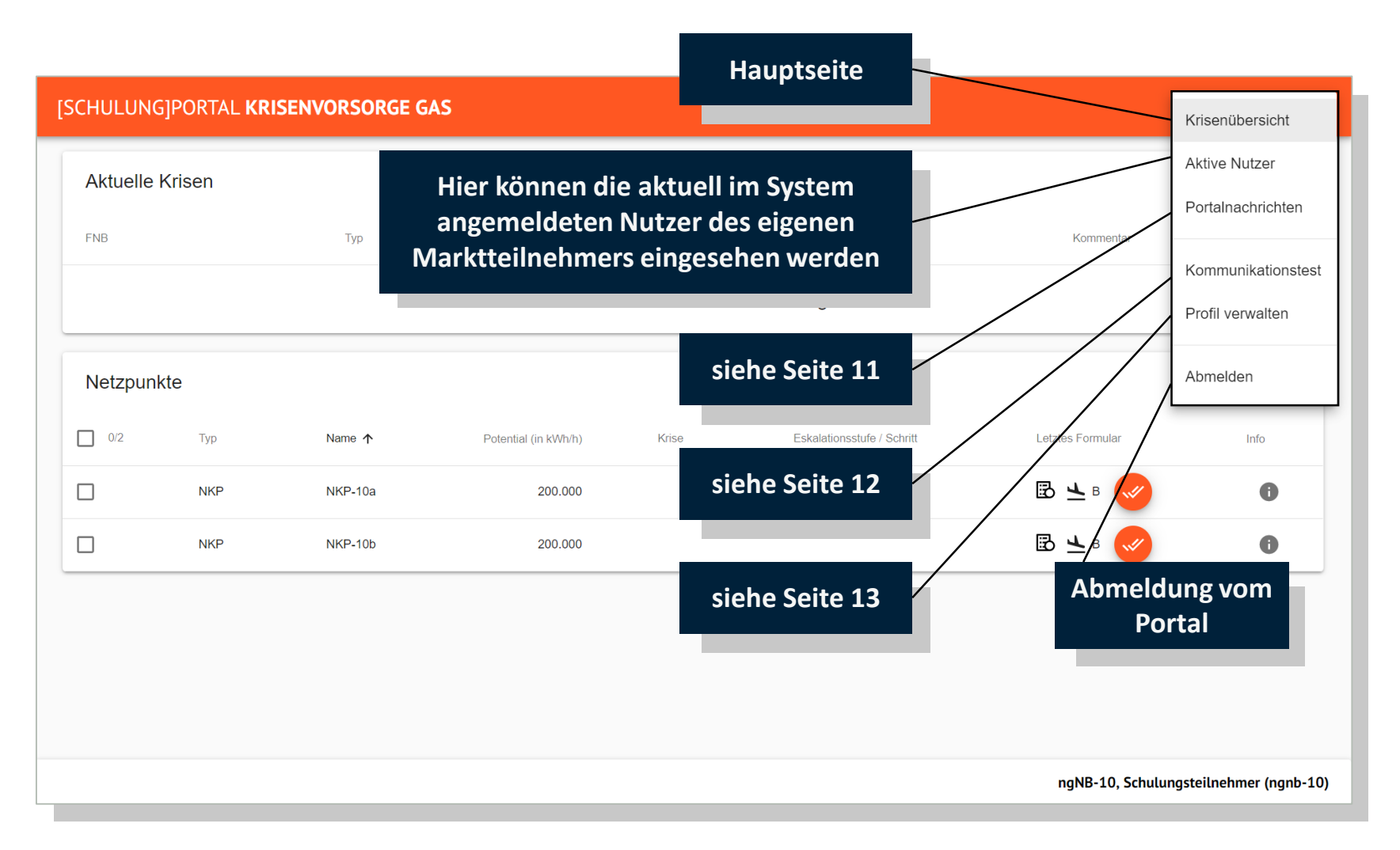

## ALLGEMEINE FUNKTIONEN: **Q** SUCHEN

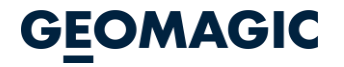

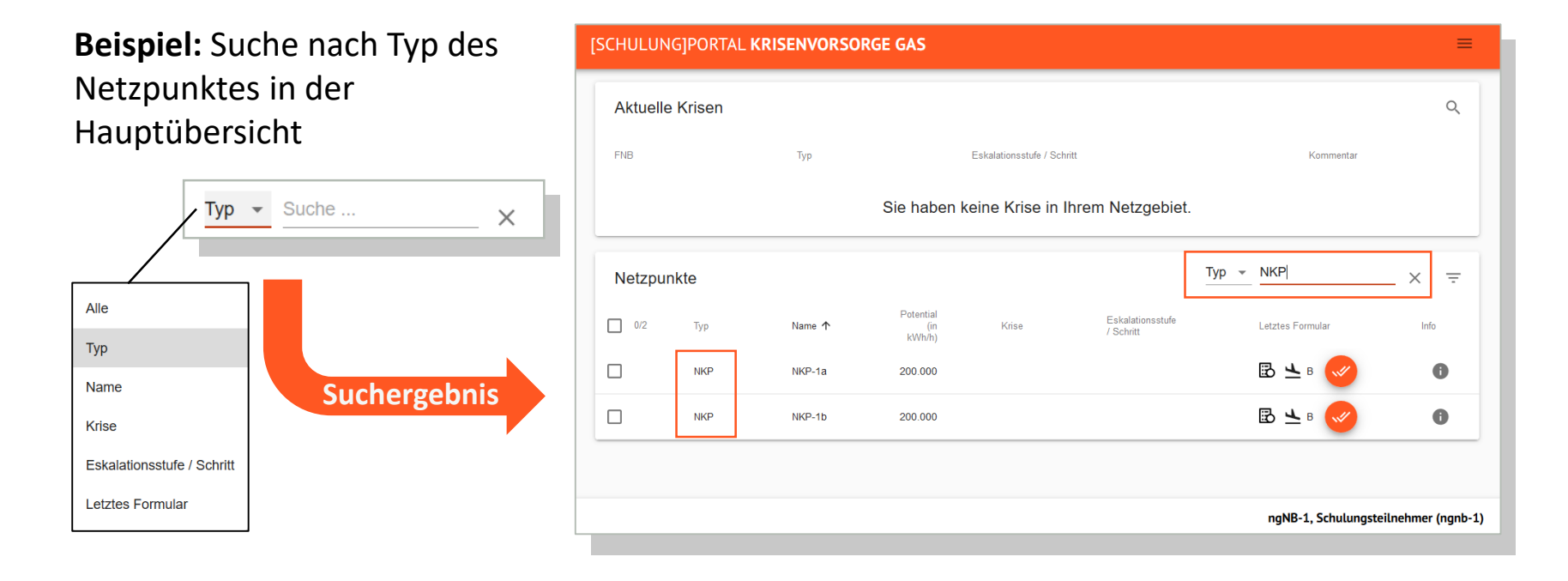

- → Überall dort, wo das Lupen-Symbol zur Verfügung steht, können Tabellen nach verschiedenen Kriterien (z.B. Typ, Name, Krise) durchsucht werden.
- $\rightarrow$  Mit Klick auf das Kreuz wird die Suche zurückgesetzt.

## ALLGEMEINE FUNKTIONEN: = FILTERN

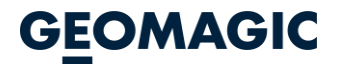

| Beispiel: Filtern nach                          |                                 | [SCHULUNG]PORTAL KRISENVORSORGE GAS |             |                            |                  |                               |                     | =                 |
|-------------------------------------------------|---------------------------------|-------------------------------------|-------------|----------------------------|------------------|-------------------------------|---------------------|-------------------|
| Netzknotenpunkt und<br>unbestätigtem Formular B |                                 | Aktuelle Krisen                     |             |                            |                  |                               |                     | ٩                 |
| Г                                               |                                 | FNB                                 | Тур         |                            | Eskalationsstufe | / Schritt                     | Kommentar           |                   |
| Alle                                            | Typ<br>NKP •                    |                                     |             | Sie haben k                | eine Krise       | in Ihrem Netzgebiet.          |                     |                   |
| NKP                                             | Letztes Formular<br>B -         | Netzpunkte                          |             |                            |                  |                               |                     |                   |
| GUP                                             |                                 | Typ: NKP 🚫 Letztes Fo               | rmular: B 🛞 | Nur wenn unbestätigtes For | rmular 🛞         |                               |                     | Filter            |
| MUP                                             | Nur wenn in Krise               | 0/2 Typ                             | Name 🛧      | Potential<br>(in<br>kWh/h) | Krise            | Eskalationsstufe<br>/ Schritt | Letztes Formular    | Info              |
| МАР                                             | Nur wenn unbestätigtes Formular | NKP                                 | NKP-1a      | 200.000                    |                  |                               | B ⊾ 🛛 🕪             | 0                 |
| NAP                                             |                                 | NKP                                 | NKP-1b      | 200.000                    |                  |                               | 🗈 ⊾ B 🏑             | 0                 |
| Speicher                                        | -                               | ٢                                   |             |                            |                  |                               | -                   | >                 |
| Produktion                                      |                                 |                                     |             |                            |                  |                               | ngNB-1, Schulungste | ilnehmer (ngnb-1) |
| Biogas                                          | Filterergebnis                  |                                     |             |                            |                  |                               |                     |                   |

- ightarrow Der Filter kann genutzt werden, um Tabelleneinträge nach bestimmten Kriterien zu filtern
  - z.B. Typ (siehe Kasten oben) oder nach dem letzten Formular (A bis K).
- $\rightarrow$  Es können mehrere Filter gleichzeitig definiert werden ("und"-Verknüpfung).
- $\rightarrow$  Ausgewählte Filterattribute werden oberhalb der Tabelle angezeigt.
- $\rightarrow$  Abgewählt werden sie mithilfe des X-Symbols.

## ALLGEMEINE FUNKTIONEN: SYMBOLE

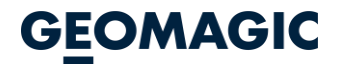

#### **Flugzeug-Symbol**

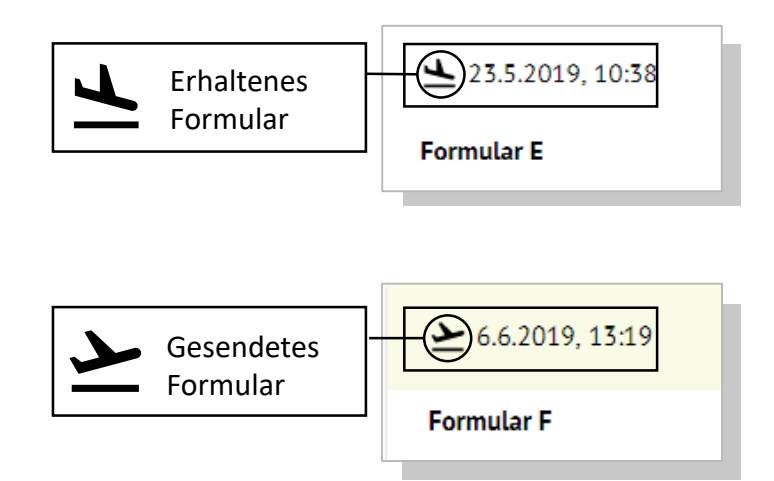

#### Doppelpfeil auf orangefarbenem Grund

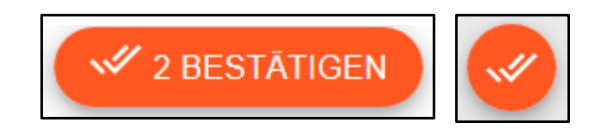

 → Hier besteht die Möglichkeit den Erhalt eines oder mehrerer Formulare zu bestätigen

## ALLGEMEINE FUNKTIONEN: PORTALNACHRICHTEN

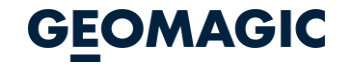

| Portalnachrichten |                |           |                      |                   | - |
|-------------------|----------------|-----------|----------------------|-------------------|---|
| Datum 🗸           | Absender       | Empfänger | Formular             | Netzpunkt         | _ |
| 29.4.2019, 10:12  | FNB, Max (FNB) | ngnb-10   | E                    | NKP-10a           |   |
| 29.4.2019, 09:45  | FNB, Max (FNB) | ngnb-10   | В                    | NKP-10b           | _ |
| 29.4.2019, 09:45  | FNB, Max (FNB) | ngnb-10   | В                    | NKP-10a           |   |
| 25.4.2019, 10:54  | FNB, Max (FNB) | ngnb-10   | В                    | NKP-10b           |   |
| 25.4.2019, 10:54  | FNB, Max (FNB) | ngnb-10   | В                    | NKP-10a           | _ |
| 25.4.2019, 10:48  | FNB, Max (FNB) | ngnb-10   | J                    | NKP-10b           |   |
| 25.4.2019, 10:48  | FNB, Max (FNB) | ngnb-10   | J                    | NKP-10a           |   |
|                   |                |           | Zeilen pro Seite 10▼ | 21 - 30 von 280 🔇 | > |

Überblick aller Nachrichten, die gesendet oder empfangen wurden. Gelb hinterlegte Einträge weisen auf nicht bestätigte Formulare hin.

## (JÄHRLICHER) KOMMUNIKATIONSTEST **GEOMAGIC** WIRD JEWEILS BIS ZUM 30.9. VOM FNB INITIIERT!

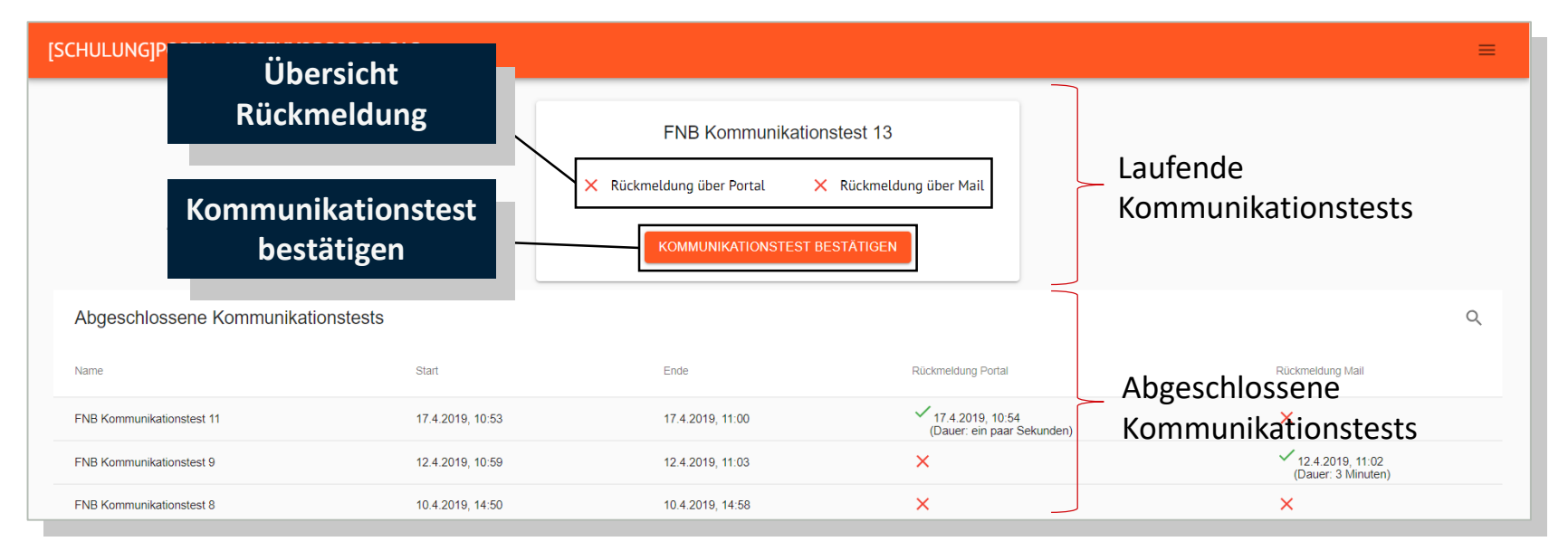

Vom FNB kann jederzeit ein Kommunikationstest gestartet werden. Auf der Startseite erscheint dann der Hinweis "Aktiver Kommunikationstest". Parallel wird eine Benachrichtigung per E-Mail an die vom Marktteilnehmer angegebene Adresse gesendet. Sowohl über das Portal als auch per E-Mail kann der Kommunikationstest bestätigt werden. Abgeschlossene Kommunikationstests sind im Portal einsehbar.

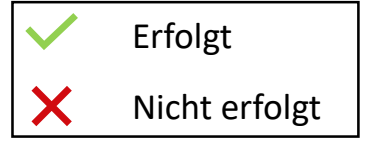

## ALLGEMEINE FUNKTIONEN: EIGENE DATEN VERWALTEN

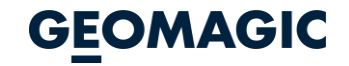

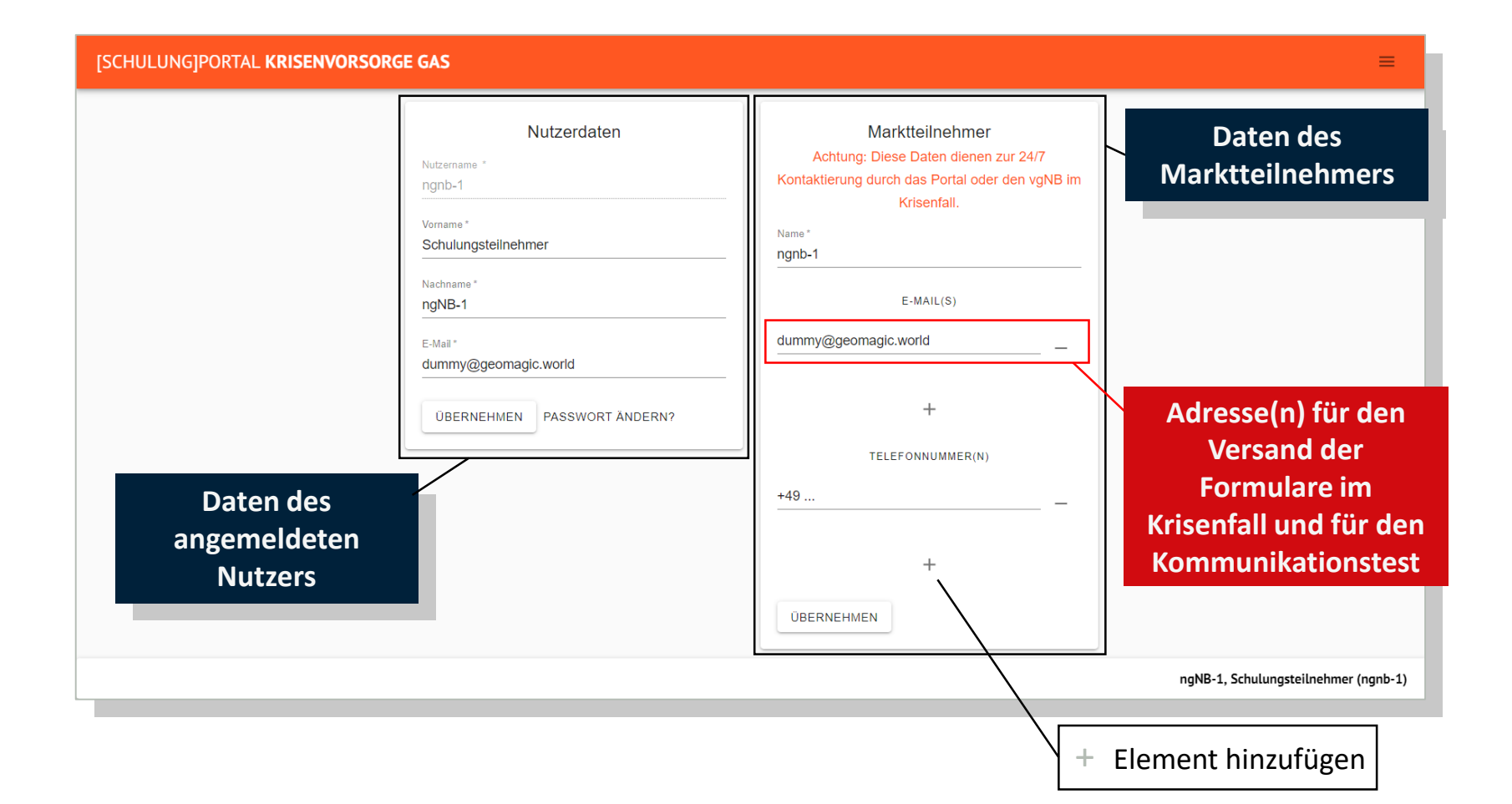

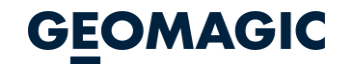

#### Wann sendet der nachgelagerte Netzbetreiber das Formular A?

Nur außerhalb der Krise; nur falls sich Werte der internen Bestellung geändert haben.

Besonderheit: Aktualisiert die entsprechenden Werte aus der internen Bestellung

| [SCHULUNG]PORTAL KRISENVORSORGE GAS                                                                                                    | =                                                                                                    | [SCHULUNG]PORTAL KRISE          |                                                                                                    |                                   |
|----------------------------------------------------------------------------------------------------|----------------------------------------------------------------------------------------------------|---------------------------------|----------------------------------------------------------------------------------------------------|-----------------------------------|
| Aktuelle Krisen<br>PNB Typ Estate<br>Sie haben keine                                                                                                    | Q<br>ionsatule / Schritt Kommentar<br>Krise in Ihrem Netzgebiet.                                                                                                    | Nr<br>Details<br>Formular A : 3 | Formular A<br>Mitteilung der zeitgleichen aggregierten Kapazitäten Die Werte des<br>Formular A sind nur bis zum Eingang der internen Bestellung für das<br>Folgejahr gültig.<br>Antel geschützter Letzberbraucher (in KWhh)*<br>45.000 | AKTUALISIEREN!                    |
| Netzpunkte         + AUSGEWAHLT         1         Potential<br>(n)<br>(NMPh)         Potential<br>(NMPh)         Potential<br>(NMPh)         Pote | SCHULUNGJPORTAL KRISENVORSORGE GAS                                                                                                    | FORMULAR A AKTUALISIEREN!       | Abschaltwereitelanuteg (in KVMhh)* 10.000 Systemrelievante Kraftwerke (in KVMnh)* Ggf. weitere benötigte Leistungen (in KWh/h)*  Ggf. weitere benötigte Leistungen (in KWh/h)*  ABBRECHEN FORMULAR A ABSENDEN Wert fin                 | AB-1 Schulausteilinderer freich 1 |
| 1. Netzpunkt auswählen                                                                                                    | Formular A<br>Mitteliung der zeitgleichen aggregierten Kapazitätten<br>des Formular A sind nur bis zum Eingang der internen<br>für das Folgejahr gültig.<br>Absender: Markttelinehmern ngnb-1 (ngNB), Nutzer: ng<br>(ngNB-1, Schulungsteilnehmer)<br>Gesender: 13.5.2019, 14.19<br>Bestätigt: 13.5.2019, 14.19<br>Wert (in | lareingabemaske öffne           | en 3. Daten eingeben u                                                                                                    | nd absenden                       |

## TEIL II BEARBEITUNG EINER KRISE

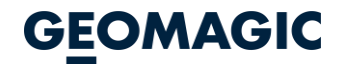

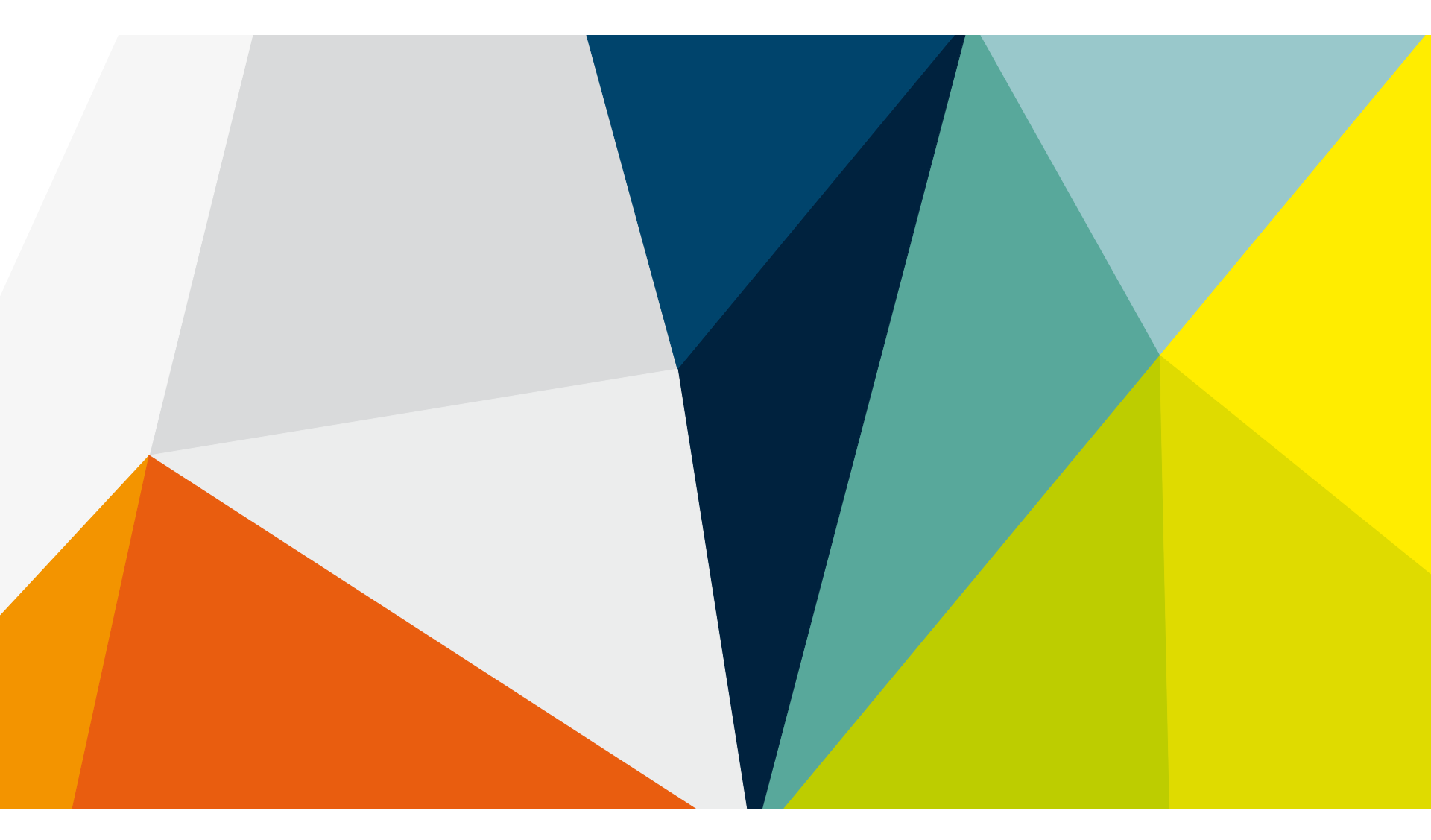

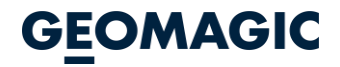

- Eine Krise im Portal wird vom Fernleitungsnetzbetreiber (FNB) gestartet und beendet.
- Sie folgt in ihrem Ablauf dem Leitfaden Krisenvorsorge Gas und durchläuft die darin definierten Schritte.
- In jedem Schritt werden zwischen FNB und den nachgelagerten Netzbetreibern (ngNB), Speicherbetreibern (SSO) bzw. Produzenten (PSO) für die Kommunikation in der Krise vorgesehene Formulare durch das Portal gesendet und empfangen (siehe nächste Seite).
- Die Schritte werden in drei Eskalationsstufen aufgeteilt, welche gemäß §16 Abs. 1 EnWG und §16 Abs. 2 EnWG definiert sind.

#### Übersicht der Schritte in den jeweiligen Eskalationsstufen

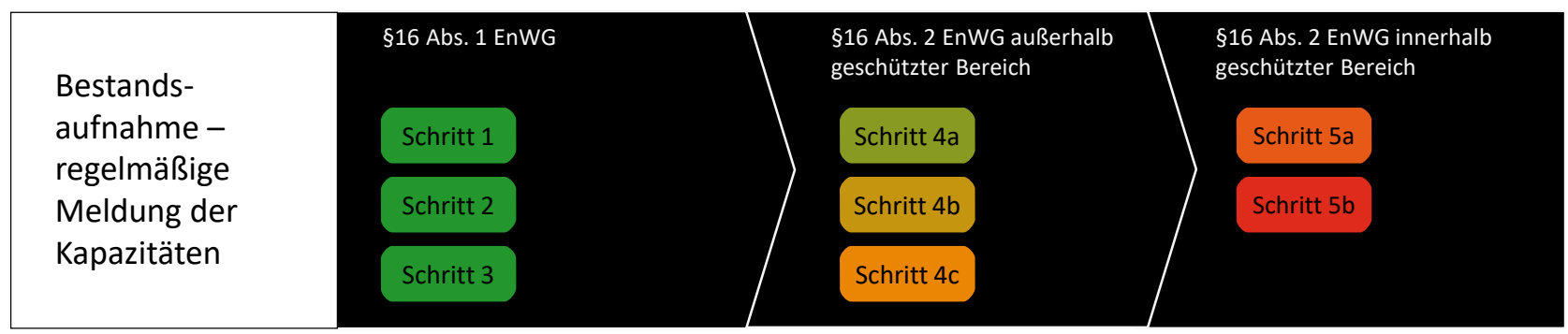

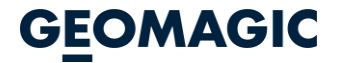

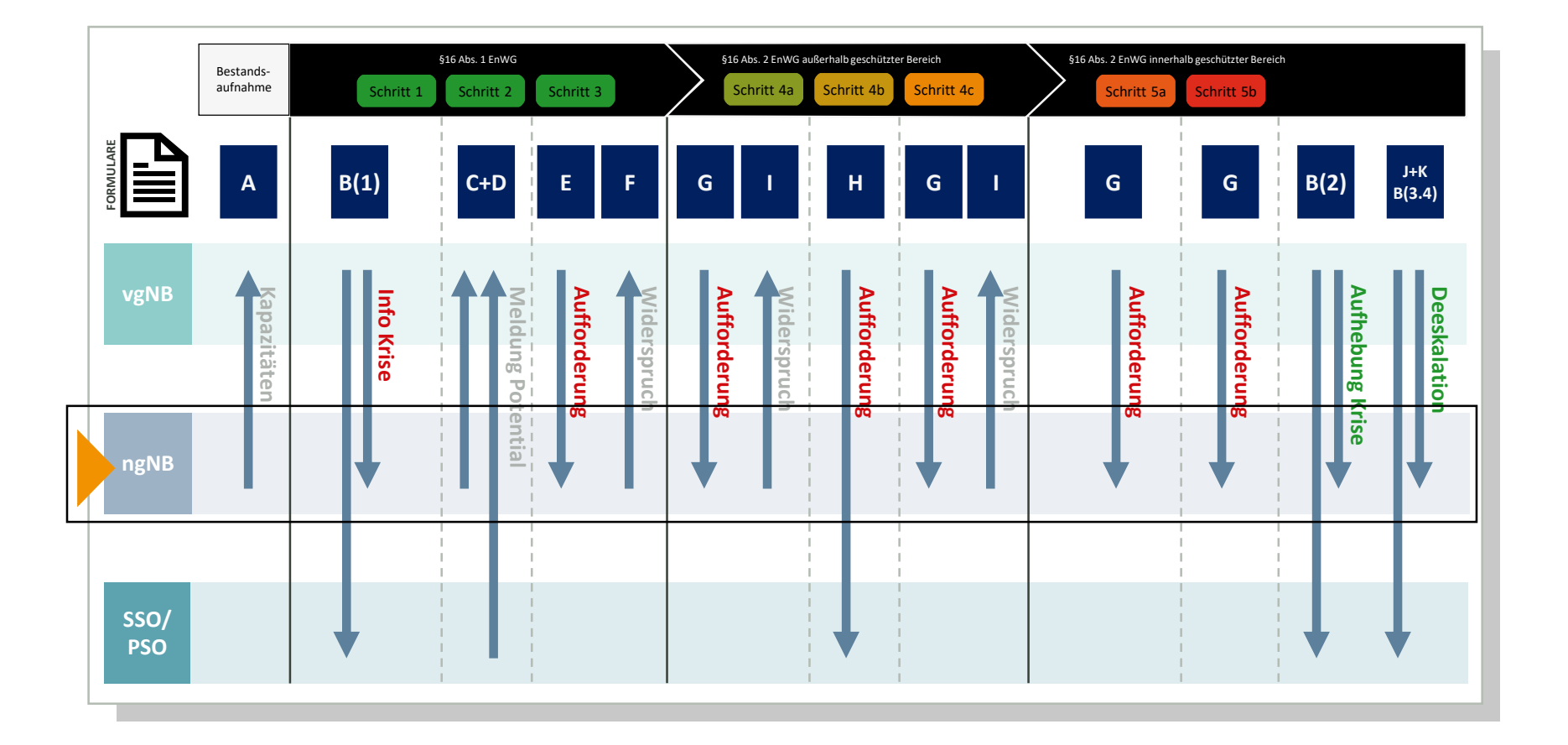

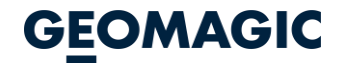

Befinden sich Netzpunkte in einer Krise, stehen verschiedene Funktionen zur Verfügung.

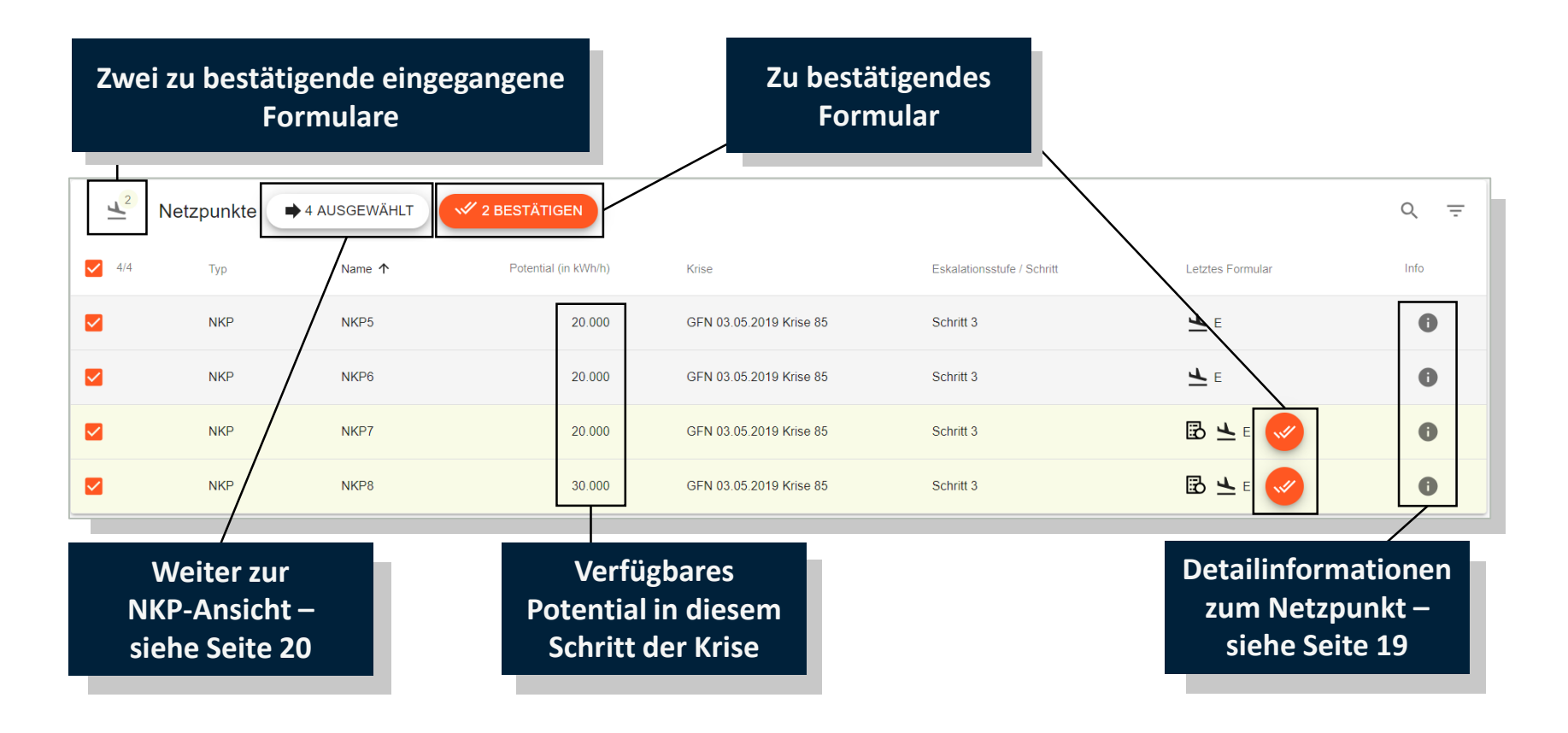

## PORTALFUNKTIONEN IN DER KRISE: ANSICHT ZUM NETZPUNKT

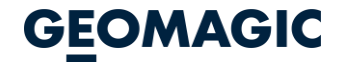

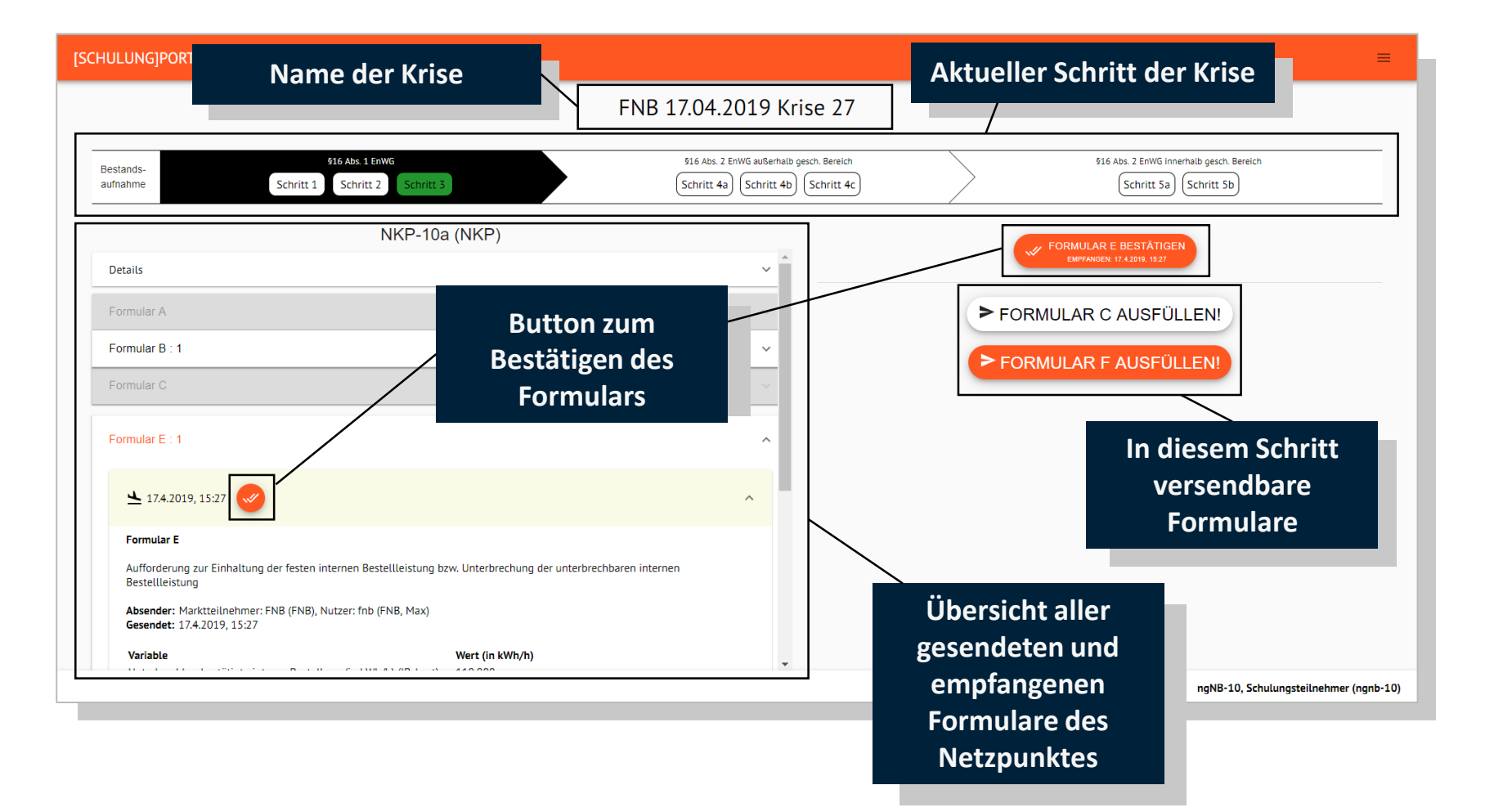

## PORTALFUNKTIONEN IN DER KRISE: FORMULARE AUSFÜLLEN

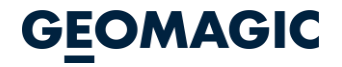

| Formular C                                                                                                    | Beispiel: Formular C                                                    |
|----------------------------------------------------------------------------------------------------|-------------------------------------------------------------------------|
| Meldung/Aktualisierung des vorhandenen Abschaltpotenzials sowie der<br>maximal zusätzlich verfügbaren Einspeiseleistung |                                                                         |
| Aktuelles Potential (in kWh/h)* 40.000                                                                                  | * = Pflichtfeld                                                         |
| Aktuelle Einspeiseleistung (in kWh/h)                                                                                   |                                                                         |
| Maximale Einspeiseleistung (in kWh/h)                                                                                   | Optionale Felder                                                        |
| Maximale zusätzliche Einspeiseleistung (in kWh/h)                                                                       | Gepunktete Linie - <u>Keine</u><br><u>Eingabe</u> , da berechneter Wert |
| ABBRECHEN FORMULAR C ABSENDEN                                                                                           |                                                                         |

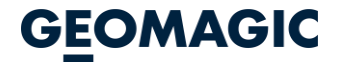

#### Empfang Formular B – Information über Engpassituation

| [SCHULU                                                                                                    | ING]PORTAL <b>KR</b> | ISENVORSORGE GAS  |                      |                      |                            |                  | =    |  |
|----------------------------------------------------------------------------------------------------|----------------------|-------------------|----------------------|----------------------|----------------------------|------------------|------|--|
| Aktue                                                                                                    | lle Krisen           |                   |                      |                      |                            |                  | ٩    |  |
| FNB                                                                                                    |                      | Тур               |                      | Eskalationsstufe / S | Schritt                    | Kommentar        |      |  |
| FNB                                                                                                    |                      | Schulung Krise 11 |                      | Schritt 2            |                            |                  |      |  |
| <b>1</b> 2                                                                                                    | Netzpunkte           |                   |                      |                      |                            |                  | Q =  |  |
| 0/2                                                                                                    | Тур                  | Name 🛧            | Potential (in kWh/h) | Krise                | Eskalationsstufe / Schritt | Letztes Formular | Info |  |
|                                                                                                    | NKP                  | NKP-1a            | 110.000              | Schulung Krise 11    | Schritt 2                  | 🗈 🛥 B 🅪          | 0    |  |
|                                                                                                    | NKP                  | NKP-1b            | 30.000               | Schulung Krise 11    | Schritt 2                  | 🗈 🛥 B 🥪          | 0    |  |
| Formular B für NKP-1b         Information über Engpasssituationen         Absender: Marktteilnehmer. FNB (FNB), Nutzer: fnb (FNB, Max)         Gesendet: 13.5.2019, 13.50         PDF OFFNEN    Popup - Info über eingegangene Formulare Formular kann auch als PDF angezeigt werden ngNB-1, Schulungsteilnehmer (ngnb-1) |                      |                   |                      |                      |                            |                  |      |  |

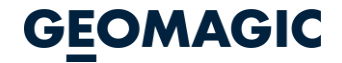

#### Bestätigung des Eingangs von Formular B für einen NKP in der Hauptübersicht

| [SCHUL     | UNG]PORTAL <b>K</b> I | RISENVORSORGE G/  | AS                   |                         |                                                                                                    |                     |                   |               | ≡           |                                |                   |                    |
|------------|-----------------------|-------------------|----------------------|-------------------------|----------------------------------------------------------------------------------------------------|---------------------|-------------------|---------------|-------------|--------------------------------|-------------------|--------------------|
| Aktu       | elle Krisen           |                   |                      |                         |                                                                                                    |                     |                   |               | ٩           |                                |                   |                    |
| FNB        |                       | Тур               |                      | Eskalations             | stufe / Schritt                                                                                                    |                     | Ka                | mmentar       |             |                                |                   |                    |
| FNB        |                       | FNB 09.09.2019 Kr | rise 61              | Schritt 2               |                                                                                                    |                     |                   |               |             |                                |                   |                    |
| <u>⊿</u> 2 | Netzpunkte            | ➡1 AUSGEWÄHLT     | 1 BESTÄTIGEN         |                         |                                                                                                    |                     |                   | Q             | ÷           |                                |                   |                    |
| 1/2        | Тур                   | Name 🛧            | Potential (in kWh/h) | Krise                   | [SCHUL                                                                                                    | JNG]PORTAL <b>K</b> | RISENVORSORGE G/  | 4S            |             |                                |                   | =                  |
|            | NKP                   | NKP-1a            | 110.000              | FNB 09.09.2019 Krise 61 |                                                                                                    |                     |                   |               |             |                                |                   |                    |
|            | NKP                   | NKP-1b            | 30.000               | FNB 09.09.2019 Krise 61 | AKIU                                                                                                    | alle Krisen         |                   |               |             |                                |                   | 4                  |
|            |                       |                   |                      |                         | FNB                                                                                                    |                     |                   |               |             |                                | Kommentar         |                    |
|            |                       |                   |                      |                         | FNB                                                                                                    |                     | Schulung Krise 11 |               |             | Schritt 2                      |                   |                    |
|            |                       |                   |                      |                         | <u></u> <u> </u> <u> </u> <sup>2</sup> <sup>2</sup> <sup>2</sup> <sup>2</sup> <sup>2</sup> <sup>2</sup> <sup>2</sup> <sup>2</sup> <sup>2</sup> <sup>2</sup> | Netzpunkte          | 1 AUSGEWÄHLT      | 1 BESTÄTIGEN  |             |                                |                   | Q =                |
|            |                       |                   |                      |                         | 1/2                                                                                                    | Тур                 | Name 🛧            | Potential Wol | len Sie die | Formulare wirklich bestätigen? | Letztes Formular  | Info               |
|            |                       |                   |                      |                         |                                                                                                    | NKP                 | NKP-1a            |               |             |                                | B 🛥 🛛 🥪           | 0                  |
|            |                       |                   |                      |                         |                                                                                                    | NKP                 | NKP-1b            |               | _           | ABBRECHEN OK                   | B 🛥 🛛 🥪           | 0                  |
|            |                       |                   |                      |                         |                                                                                                    |                     |                   |               |             |                                |                   |                    |
|            |                       |                   |                      |                         |                                                                                                    |                     |                   |               |             |                                |                   |                    |
|            |                       |                   |                      |                         |                                                                                                    |                     |                   |               |             |                                |                   |                    |
|            |                       |                   |                      |                         |                                                                                                    |                     |                   |               |             |                                |                   |                    |
|            |                       |                   |                      |                         |                                                                                                    |                     |                   |               |             |                                |                   |                    |
|            |                       |                   |                      |                         |                                                                                                    |                     |                   |               |             |                                | ngNB-1, Schulungs | eilnehmer (ngnb-1) |

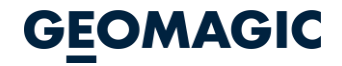

#### Ausfüllen und Absenden Formular C – Rückmeldung des aktuellen Abschaltpotenzials sowie der maximal zusätzlich verfügbaren Einspeiseleistung

| [SCHULI     | JNG]PORTAL <b>K</b> I | RISENVORSORGE GAS |                      |                         |                            |                       |                   | ≡       |
|-------------|-----------------------|-------------------|----------------------|-------------------------|----------------------------|-----------------------|-------------------|---------|
| Aktue       | elle Krisen           |                   |                      |                         |                            |                       |                   | م       |
| FNB         |                       | Тур               |                      | Eskalationsstufe        | / Schritt                  | Kommentar             |                   |         |
| FNB         |                       | FNB 09.09.2019 Kr | ise 61               | Schritt 2               |                            |                       |                   |         |
| Netzp       | ounkte 🌩 1 AU         | SGEWÄHLT          |                      |                         |                            |                       | Q, ·              | Ŧ       |
| <b>1</b> /2 | Тур                   | Name ↑            | Potential (in kWh/h) | Krise                   | Eskalationsstufe / Schritt | Letztes Formular      | Info              |         |
|             | NKP                   | NKP-1a            | 110.000              | FNB 09.09.2019 Krise 61 | Schritt 2                  | <b>⊥</b> <sup>B</sup> | 0                 |         |
|             | NKP                   | NKP-1b            | 30.000               | FNB 09.09.2019 Krise 61 | Schritt 2                  | <b>⊥</b> <sup>B</sup> | 0                 |         |
|             |                       |                   |                      |                         |                            |                       |                   |         |
|             |                       |                   |                      |                         |                            |                       |                   |         |
|             |                       |                   |                      |                         |                            |                       |                   |         |
|             |                       |                   |                      |                         |                            |                       |                   |         |
|             |                       |                   |                      |                         |                            | ngNB-1, Schul         | ungsteilnehmer (n | ignb-1) |

#### Netzknotenpunkt (NKP) auswählen, um für diesen Meldungen verfassen zu können.

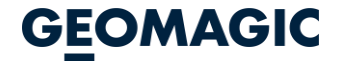

#### Ausfüllen Formular C für NKP-1b (NKP)

| [SCHULUNG]PORTAL KRISENVORSORGE GAS                                                                                                    |                                                                              |                                                                    |  |  |  |  |  |
|----------------------------------------------------------------------------------------------------|------------------------------------------------------------------------------|--------------------------------------------------------------------|--|--|--|--|--|
|                                                                                                    | Schulung Krise 11                                                            |                                                                    |  |  |  |  |  |
| Bestands-<br>aufnahme Schritt 1 Schritt 2 Schritt 3                                                                                                    | 516 Abs. 2 EnWG außerhalb gesch. Bereich<br>Schritt 4a Schritt 4b Schritt 4c | \$16 Abs. 2 EnWG innerhalb gesch. Bereich<br>Schritt 5a Schritt 5b |  |  |  |  |  |
| VORHERIGER NETZPUNKT                                                                                                    | ••                                                                           | NÄCHSTER NETZPUNKT >                                               |  |  |  |  |  |
| NKP-1b (NKP)                                                                                                    |                                                                              | ► FORMULAR C AUSFÜLLEN!                                            |  |  |  |  |  |
| Formular B : 1                                                                                                    | ^                                                                            | Ċ.                                                                 |  |  |  |  |  |
| <ul> <li>▲ 13.5.2019, 13:50</li> <li>Formular B</li> <li>Information über Engpasssituationen</li> <li>Absender: Marktteilnehmer: FNB (FNB), Nutzer: fnb (FNB, Max)</li> <li>Gesendet: 13.5.2019, 13:50</li> <li>Bestätigt: 13.5.2019, 13:50</li> <li>CPT OFFNEN</li> </ul> |                                                                              | Button "Formular C<br>ausfüllen" anklicken                         |  |  |  |  |  |
|                                                                                                    |                                                                              | ngNB-1, Schulungsteilnehmer (ngnb-1)                               |  |  |  |  |  |

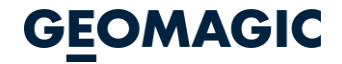

#### Ausfüllen Formular C – Eingabe und Absenden aktuelles Potential

| [SCHULUNG]PORTAL KRISENVORSORGE GAS                                                                                                    |                                                                                                    |                                                                                            |  |  |  |  |
|----------------------------------------------------------------------------------------------------|----------------------------------------------------------------------------------------------------|--------------------------------------------------------------------------------------------|--|--|--|--|
|                                                                                                    | Schulung Krise 11                                                                                                    |                                                                                            |  |  |  |  |
| Bestands-<br>aufnahme Schritt 1 Schritt 2 Schritt                                                                                                    | Formular C<br>Meldung/Aktualisierung des vorhandenen Abschaltpotenzials sowie der<br>maximal zusätzlich verfügbaren Einspeiseleistung<br>Aktuelles Potential (in kWh/h)*<br>40.000 | \$16 Abs. 2 EnWG innerhalb gesch. Bereich<br>Schritt 5a Schritt 5b<br>NACHSTER NETZPUNKT > |  |  |  |  |
| NKP-1b (N<br>Formular B : 1                                                                                                    | Aktuelle Einspeiseleistung (in kWh/h)                                                                                                    | RMULAR C AUSFÜLLEN!                                                                        |  |  |  |  |
| ▲ 13.5.2019, 13:50                                                                                                    | Maximale Einspeiseleistung (in kWh/h)<br>Maximale zusätzliche Einspeiseleistung (in kWh/h)                                                                                         |                                                                                            |  |  |  |  |
| Information über Engpasssituationen<br>Absender: Marktteilnehmer: FNB (FNB), Nutzer: fnb (FNE<br>Gesendet: 13.5.2019, 13:50<br>Bestätigt: 13.5.2019, 13:50 | Bezeichnung des/der betroffenen Speichers/Produktionsanlage                                                                                                    |                                                                                            |  |  |  |  |
| PDF ÖFFNEN                                                                                                    | ADDRECHEN FORMULAR CABSENDEN                                                                                                    |                                                                                            |  |  |  |  |
|                                                                                                    |                                                                                                    | ngNB-1, Schulungsteilnehmer (ngnb-1)                                                       |  |  |  |  |

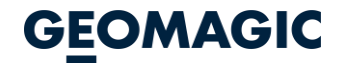

#### Neue Ansicht des NKP - Mögliche Aktion ist nun die Aktualisierung des Formulars C

| [SCHULUNG]R                                                                                                    |                                                                               | ≡                                                                                                    |
|----------------------------------------------------------------------------------------------------|-------------------------------------------------------------------------------|----------------------------------------------------------------------------------------------------|
| Anschließend über das Logo                                                                                                | Schulung Krise 11                                                             |                                                                                                    |
| aufnahme Schritt 1 Schritt 2 Schritt 3                                                                                    | \$16 Abs. 2 EnWG außerhalb gesch. Bereich<br>Schritt 4a Schritt 4b Schritt 4c | \$16 Abs. 2 EnWG innerhalb gesch. Bereich<br>Schritt 5a) Schritt 5b                                                     |
| VORHERIGER NETZPUNKT                                                                                                    | ••                                                                            | NĀCHSTER NETZPUNKT 👂                                                                                                    |
| NKP-1b (NKP)                                                                                                    |                                                                               | FORMULAR CAKTUALISIEREN!                                                                                                |
| Formular B : 1                                                                                                    | ^                                                                             | Meldung/Adualisierung des vorhandenen Abschaltpolenzials<br>sowie der maximal zusätzlich verfligbaren Einspeiseleistung |
| ▲ 13.5.2019, 13:50                                                                                                    | ^                                                                             |                                                                                                    |
| Formular B                                                                                                    |                                                                               | Tooltip mit                                                                                                    |
| Information über Engpasssituationen                                                                                       |                                                                               | Erlauterung                                                                                                    |
| Absender: Marktteilnehmer: FNB (FNB), Nutzer: fnb (FNB, Max)<br>Gesendet: 13.5.2019, 13:50<br>Bestätigt: 13.5.2019, 13:50 |                                                                               |                                                                                                    |
| PDF ÖFFNEN                                                                                                    |                                                                               |                                                                                                    |
|                                                                                                    | v                                                                             | ngNB-1, Schulungsteilnehmer (ngnb-1)                                                                                    |

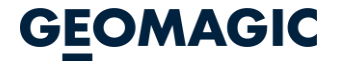

#### Übersicht der aktuellen Situation auf der Hauptseite

| [SCHULUNG] | SCHULUNG]PORTAL KRISENVORSORGE GAS |                   |                      |                      |                            |                  |                              |  |
|------------|------------------------------------|-------------------|----------------------|----------------------|----------------------------|------------------|------------------------------|--|
| Aktuelle K | risen                              |                   |                      |                      |                            |                  | ٩                            |  |
| FNB        |                                    | Тур               |                      | Eskalationsstufe / S | chritt                     | Kommentar        |                              |  |
| FNB        |                                    | Schulung Krise 11 |                      | Schritt 2            |                            |                  |                              |  |
| Netzpunkt  | e 🔿 2 AUS                          | GEWÄHLT           |                      |                      |                            |                  | Q =                          |  |
| 2/2        | Тур                                | Name 🛧            | Potential (in kWh/h) | Krise                | Eskalationsstufe / Schritt | Letztes Formular | Info                         |  |
|            | NKP                                | NKP-1a            | 110.000              | Schulung Krise 11    | Schritt 2                  | ▲ в              | 0                            |  |
|            | NKP                                | NKP-1b            | 40.000               | Schulung Krise 11    | Schritt 2                  | c <mark>ح</mark> | 0                            |  |
|            |                                    |                   |                      |                      |                            | Ja<br>A          |                              |  |
|            |                                    |                   |                      |                      |                            |                  |                              |  |
|            |                                    |                   |                      |                      |                            |                  |                              |  |
|            |                                    |                   |                      |                      |                            |                  |                              |  |
|            |                                    |                   |                      |                      |                            | ngNB-1,          | Schulungsteilnehmer (ngnb-1) |  |

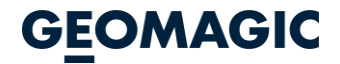

#### Aktualisierung der Krise durch FNB – Eskalationsstufe 3 ist erreicht

| [SCHULUN                                                  | G]PORTAL <b>KRIS</b>                                                                                                    | ENVORSORGE GAS   | 5                    |                   |                            |                    |           | =        |
|-----------------------------------------------------------|----------------------------------------------------------------------------------------------------|------------------|----------------------|-------------------|----------------------------|--------------------|-----------|----------|
| Aktuelle                                                  | Krisen                                                                                                    |                  |                      |                   |                            |                    |           | ۹        |
| FNB                                                       |                                                                                                    | Тур              |                      | Eskalationsstuf   | e / Schritt                | Kommentar          |           |          |
| FNB                                                       |                                                                                                    | Schulung Krise 1 | 1                    | Schritt 3         |                            |                    |           |          |
| <u>⊥</u> 2 I                                              | Netzpunkte                                                                                                    | 2 AUSGEWÄHLT     | 2 BESTÄTIGEN         |                   |                            |                    | Q         | Ŧ        |
| 2/2                                                       | Тур                                                                                                    | Name 🛧           | Potential (in kWh/h) | Krise             | Eskalationsstufe / Schritt | Letztes Formular   | Info      |          |
|                                                           | NKP                                                                                                    | NKP-1a           | 7.333                | Schulung Krise 11 | Schritt 3                  | 🗈 노 د 🥪            | 0         |          |
|                                                           | NKP                                                                                                    | NKP-1b           | 2.667                | Schulung Krise 11 | Schritt 3                  | ت ع د              | 0         |          |
|                                                           |                                                                                                    |                  |                      |                   |                            | 12                 |           |          |
|                                                           |                                                                                                    |                  |                      |                   |                            |                    |           |          |
| Aktualisieru<br>Absender:  <br>Gesendet: -<br>Neuer Schri | Aktualisierung<br>Absender: Marktleilnehmer: FNB (FNB), Nutzer: fnb (FNB, Max)<br>Gesendet: 13.5.2019, 13:51<br>Neuer Schritt: 3 |                  |                      |                   |                            |                    |           |          |
|                                                           |                                                                                                    |                  |                      |                   |                            | ngNB-1, Schulungst | eilnehmer | (ngnb-1) |

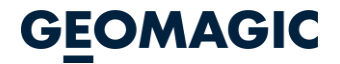

#### Popup – Info über eingegangenes Formular E für betroffene Netzpunkte

| [SCHULUNG]PORTAL KRISENVORSORGE GAS                                                                                          |                      |                           |                            |                     | =                  |
|----------------------------------------------------------------------------------------------------|----------------------|---------------------------|----------------------------|---------------------|--------------------|
| Aktuelle Krisen                                                                                                    |                      |                           |                            |                     | ٩                  |
| FNB Typ                                                                                                    |                      | Eskalationsstufe / Schrit | t                          | Kommentar           |                    |
| FNB Schulung Krise 11                                                                                                    |                      | Schritt 3                 |                            |                     |                    |
| ▲ <sup>2</sup> Netzpunkte → 2 AUSGEWÄHLT                                                                                     | 2 BESTATIGEN         |                           |                            |                     | Q =                |
| ✓ 2/2 Typ Name ↑                                                                                                    | Potential (in kWh/h) | Krise                     | Eskalationsstufe / Schritt | Letztes Formular    | Info               |
| NKD 12                                                                                                    | 7.333                | Schulung Krise 11         | Schritt 3                  | 🗈 🛥 E 🥪             | 0                  |
| Aufforderung zur Einhaltung der festen internen Bestellleistun<br>Unterbrechung der unterbrechbaren internen Bestellleistung | g bzw. 2.667         | Schulung Krise 11         | Schritt 3                  | B 🛨 E 🥪             | 0                  |
| Absender: Marktteilnehmer: FNB (FNB), Nutzer: fnb (FNB, M<br>Gesendet: 13.5.2019, 13:51                                      | lax)                 | Netzpu                    | inkte auswählen            | zur Rückmeldung     | ]                  |
| Variable                                                                                                    | Wert (in<br>kWh/h)   | auf das                   | s empfangene Fo            | rmular              |                    |
| Unterbrechbar bestätigte interne Bestellung (in kWh/h)<br>(IB_best)                                                          | 110.000              |                           |                            |                     | _                  |
| Unterbrechungsaufforderung (in kWh/h) (IB_UntA)                                                                              | 102.667              |                           |                            |                     |                    |
| C PDF OFFNEN                                                                                                    |                      |                           |                            |                     |                    |
|                                                                                                    |                      |                           |                            | ngNB-1, Schulungste | eilnehmer (ngnb-1) |

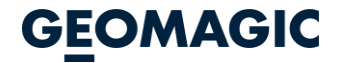

#### Mögliche Aktionen für den ausgewählten NKP werden angezeigt.

| [SCHULUNG]PORTAL KRISENVORSORGE GAS                                                                                                    |                                                                                              |                                                                    |
|----------------------------------------------------------------------------------------------------|----------------------------------------------------------------------------------------------|--------------------------------------------------------------------|
|                                                                                                    | Schulung Krise 11                                                                            |                                                                    |
| Bestands-<br>aufnahme Schritt 1 Schritt 2 Schritt 3                                                                                                    | \$16 Abs. 2 EnWG außerhalb gesch. Bereich       Schritt 4a       Schritt 4b       Schritt 4c | \$16 Abs. 2 EnWG innerhalb gesch. Bereich<br>Schritt 5a Schritt 5b |
| ✓ VORHERIGER NETZPUNKT                                                                                                    | ••                                                                                           | NÄCHSTER NETZPUNKT >                                               |
| NKP-1a (NKP)                                                                                                    | ^                                                                                            |                                                                    |
| Formular E : 1                                                                                                    | ~                                                                                            | ► FORMULAR C AUSFÜLLEN!                                            |
| ➡ 13.5.2019, 13:51                                                                                                    | <b>^</b>                                                                                     | ► FORMULAR F AUSFÜLLEN!                                            |
| Formular E<br>Aufforderung zur Einhaltung der festen internen Bestellleistung bz<br>unterbrechbaren internen Bestellleistung<br>Absender: Marktteilnehmer: FNB (FNB), Nutzer: fnb (FNB, Max)<br>Gesendet: 13.5.2019, 13:51 | tw. Unterbrechung der                                                                        |                                                                    |
| Variable<br>Unterbrechbar bestätigte interne Bestellung (in kWh/h) (IB_best)                                                                                                    | <b>Wert (in kWh/h)</b><br>110.000                                                            |                                                                    |
|                                                                                                    |                                                                                              | ngNB-1, Schulungsteilnehmer (ngnb-1)                               |

## KLICKFOLGE IM KRISENFALL

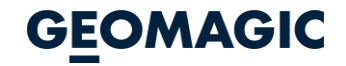

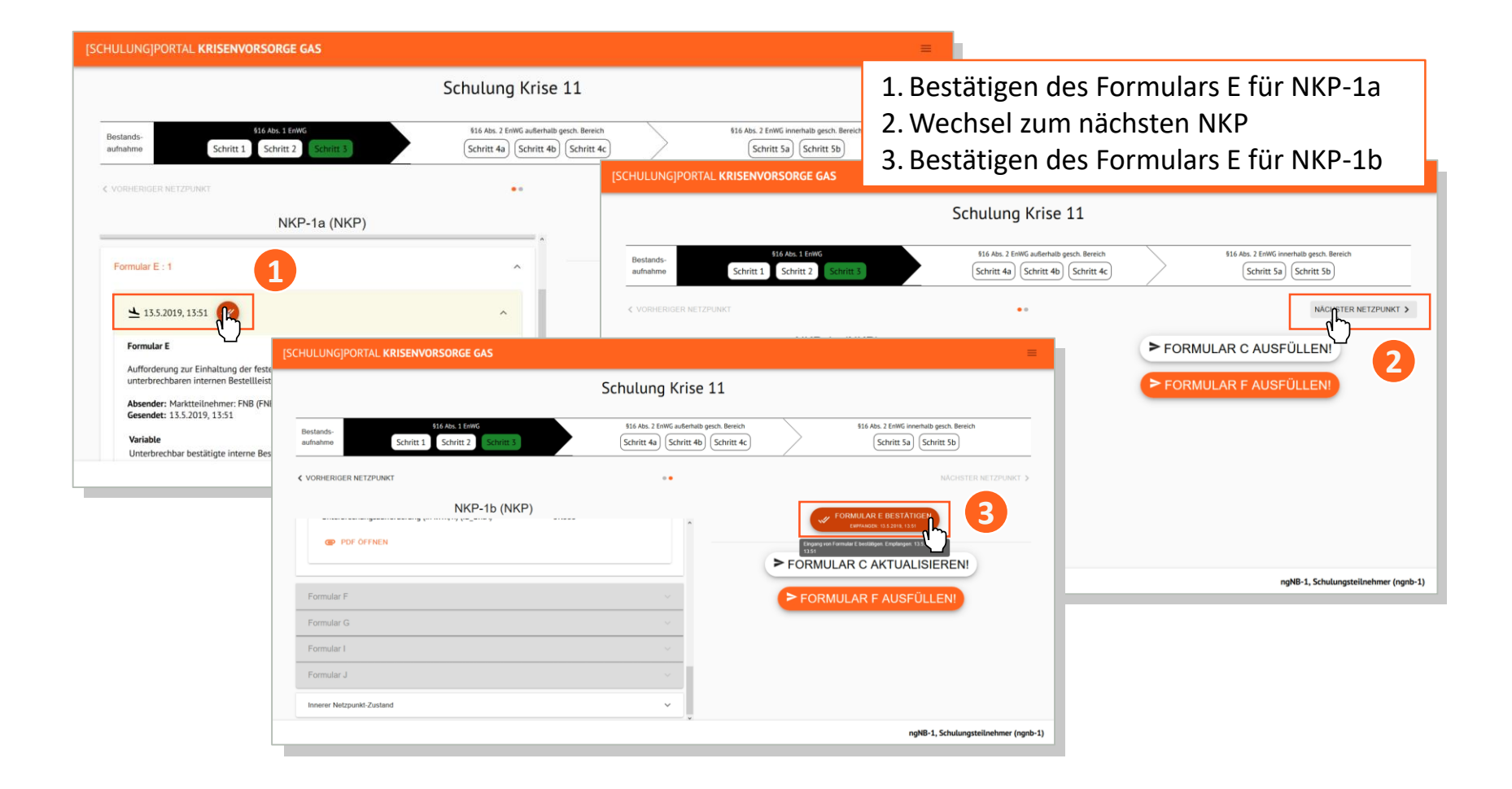

## KLICKFOLGE IM KRISENFALL

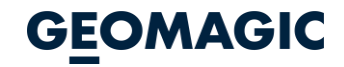

| [SCHULUNG]PORTAL KRISENVORSORGE GAS                                                                                                    |                                                                                                    | =                                                                                                    |                                                                                                    |
|----------------------------------------------------------------------------------------------------|----------------------------------------------------------------------------------------------------|----------------------------------------------------------------------------------------------------|----------------------------------------------------------------------------------------------------|
| Schulu                                                                                                    | ng Krise 11                                                                                                    |                                                                                                    | Anfrage einer                                                                                                    |
| Bestands-<br>aufnahmo Schritt 1 Schritt 2 Schritt 3 Schritt 3 Schritt 4 Schritt 3 Schritt 5 Schritt 5 Schrit | 2 fol% automain and a section and a section | alb gesch. Bereich<br>Schritt Sb                                                                                                    | Kapazitätserhöhung durch                                                                                                    |
| NKP-1b (NKP)                                                                                                    |                                                                                                    |                                                                                                    | Ausfüllen von Formular F                                                                                                    |
| PDF OFFNEN                                                                                                    | FORMULAR F AUSFÜL                                                                                                    |                                                                                                    |                                                                                                    |
| Formular F                                                                                                    | [SCHULUNG]PORTAL KRISENVORSORGE GAS                                                                                                    |                                                                                                    | =                                                                                                    |
| Formular G                                                                                                    |                                                                                                    | Schu                                                                                                    | lung Krise 11                                                                                                    |
| Formular I                                                                                                    |                                                                                                    |                                                                                                    |                                                                                                    |
| Formular J                                                                                                    | Bestands-<br>aufnahme Schrift 1 Schrift 2 Schrift                                                                                                    |                                                                                                    | Abs. 2 EnWG subshalb gesch. Bereich<br>\$16 Abs. 2 EnWG innerhalb gesch. Bereich<br>Schritt Sa                                                                                                    |
| Innerer Netzpunkt-Zustand                                                                                                    |                                                                                                    | Formular F                                                                                                    |                                                                                                    |
|                                                                                                    | VORHERIGER NETZPUNKT                                                                                                    | Hiermit informieren wir Sie dan<br>festen internen Bestellung bzw<br>internen Bestellleistung um der<br>von Maßnahmen gemäß § 16 -<br>eingehalten werden kann. Des<br>tatsächliche Kapazitätsübersch | uber, dass die vorgegebene Einhaltung der<br>die Unterbrechung der unterbrechbaren<br>n vorgegebenen Wert durch die Ergreifung<br>Abs. 1 En/WG in unserem Netz nicht<br>halb fragen wir an, ob eine potenzielle oder<br>reitung bezogen auf den vorgegebenen Wert |
| 1. "Formular F ausfüllen" auswä                                                                                                    | ählen                                                                                                    | (Standardformular E) als abge<br>kann.                                                                                                    | stimmte Netzfahrweise vereinbart werden                                                                                                    |
| 2. Wert eintragen und absende                                                                                                    | n                                                                                                    | Kapazitätsüberschreitung (um) (in kWh/h)<br>25.000                                                                                                    | ·                                                                                                    |
| Anschließend zurück zur Haunt                                                                                                    | seite                                                                                                    |                                                                                                    |                                                                                                    |
| 7 moenneisena zaraek zar naapt                                                                                                    |                                                                                                    |                                                                                                    | ABBRECHEN FORMULAR F ABSENDE                                                                                                    |
|                                                                                                    | Formular 1                                                                                                    |                                                                                                    |                                                                                                    |
|                                                                                                    | Pormular 3                                                                                                    |                                                                                                    |                                                                                                    |
|                                                                                                    | Innerer Netzpunkt-Zustand                                                                                                    |                                                                                                    | × .                                                                                                    |
|                                                                                                    |                                                                                                    |                                                                                                    | ngNB-1, Schulungsteilnehmer (ngnb-1)                                                                                                    |

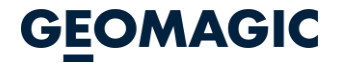

#### Aktuelle Ansicht der Hauptseite

| [SCHUI   | SCHULUNG]PORTAL KRISENVORSORGE GAS |                   |                      |                       |                            |                  |                           |  |
|----------|------------------------------------|-------------------|----------------------|-----------------------|----------------------------|------------------|---------------------------|--|
| Aktu     | uelle Krisen                       |                   |                      |                       |                            |                  | ۹                         |  |
| FNB      |                                    | Тур               |                      | Eskalationsstufe / So | chritt                     | Kommentar        |                           |  |
| FNB      |                                    | Schulung Krise 11 |                      | Schritt 3             |                            |                  |                           |  |
| <u>_</u> | Netzpunkte                         | 2 AUSGEWÄHLT      |                      |                       |                            |                  | Q =                       |  |
| 21       | 2 Typ                              | Name 🛧            | Potential (in kWh/h) | Krise                 | Eskalationsstufe / Schritt | Letztes Formular | Info                      |  |
|          | NKP                                | NKP-1a            | 7.333                | Schulung Krise 11     | Schritt 3                  | <b>⊥</b> E       | 0                         |  |
|          | NKP                                | NKP-1b            | 0                    | Schulung Krise 11     | Schritt 3                  | ₽₽               | 0                         |  |
|          |                                    |                   |                      |                       |                            | Þ                |                           |  |
|          |                                    |                   |                      |                       |                            | ngNB-1, Schu     | ılungsteilnehmer (ngnb-1) |  |

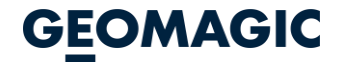

#### Popup-Fenster mit Aktualisierungsmeldung

#### – FNB hat Empfang von Formular F für NKP-1b bestätigt

| [SCHULU                            | NG]PORTAL <b>KRI</b>                                             | SENVORSORGE GAS                 |                      |                        |                            |                  |                 | =       |
|------------------------------------|------------------------------------------------------------------|---------------------------------|----------------------|------------------------|----------------------------|------------------|-----------------|---------|
| Aktuell                            | le Krisen                                                        |                                 |                      |                        |                            |                  |                 | ۹       |
| FNB                                |                                                                  | Тур                             |                      | Eskalationsstufe / Sch | ritt                       | Kommentar        |                 |         |
| FNB                                |                                                                  | Schulung Krise 11               |                      | Schritt 3              |                            |                  |                 |         |
| Netzpu                             | unkte 🗣 2 AUSG                                                   | BEWÄHLT                         |                      |                        |                            |                  | Q               | Ŧ       |
| 2/2                                | Тур                                                              | Name 🛧                          | Potential (in kWh/h) | Krise                  | Eskalationsstufe / Schritt | Letztes Formular | Info            |         |
|                                    | NKP                                                              | NKP-1a                          | 7.333                | Schulung Krise 11      | Schritt 3                  | E E              | 0               |         |
|                                    | NKP                                                              | NKP-1b                          | 0                    | Schulung Krise 11      | Schritt 3                  | ۶ F              | 0               |         |
| Aktualisie<br>Absender<br>Gesendet | erung für NKP-1b<br>: Marktteilnehmer: FNI<br>: 13.5.2019, 13:52 | 3 (FNB), Nutzer: fnb (FNB, Max) |                      |                        |                            | ß                |                 |         |
| Formular:                          | Emplang von F bestä                                              | ugt.                            |                      |                        |                            | ngNB-1, Schulung | gsteilnehmer (r | ngnb-1) |

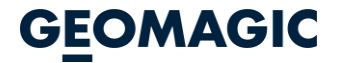

#### Neuer Schritt in der Krise – Schritt 4a

|   | SCHULUNGJP                                            | ORTAL <b>KRI</b>                     | SENVORSORGE GAS                 |                      |                        |                            |                  | =                     |
|---|-------------------------------------------------------|--------------------------------------|---------------------------------|----------------------|------------------------|----------------------------|------------------|-----------------------|
|   | Aktuelle Kri                                          | sen                                  |                                 |                      |                        |                            |                  | ٩                     |
|   | FNB                                                   |                                      | Тур                             |                      | Eskalationsstufe / Sch | ritt                       | Kommentar        |                       |
|   | FNB                                                   |                                      | Schulung Krise 11               |                      | Schritt 4a             |                            |                  |                       |
|   | Netzpunkte                                            |                                      |                                 |                      |                        |                            |                  | Q =                   |
|   | 0/2                                                   | Тур                                  | Name 1                          | Potential (in kWh/h) | Krise                  | Eskalationsstufe / Schritt | Letztes Formular | Info                  |
|   |                                                       | NKP                                  | NKP-1a                          | 0                    | Schulung Krise 11      | Schritt 3                  | <u>↓</u> E       | 0                     |
|   |                                                       | NKP                                  | NKP-1b                          | 0                    | Schulung Krise 11      | Schritt 3                  | <mark>ک</mark> ۶ | 0                     |
| [ | Aktualisierung                                        |                                      |                                 | ]                    |                        |                            | Ŀ                |                       |
|   | Absender: Mark<br>Gesendet: 13.5.<br>Neuer Schritt: 4 | tteilnehmer: FNE<br>2019, 13:53<br>a | 3 (FNB), Nutzer∷ fnb (FNB, Max) |                      |                        |                            |                  |                       |
| L |                                                       |                                      |                                 | ]                    |                        |                            | ngNB-1, Schulun  | gsteilnehmer (ngnb-1) |

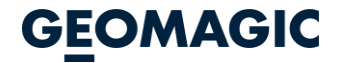

#### Empfang Formular G für NKP-1b –

#### Umsetzung von Maßnahmen gemäß § 16 Abs. 2 EnWG

| [SCHULUNG]PORTA                                                                                                    | L KRISENVORSORGE GAS                                                                                                    |                      |                       |                            |                  |                          | =            |
|----------------------------------------------------------------------------------------------------|----------------------------------------------------------------------------------------------------|----------------------|-----------------------|----------------------------|------------------|--------------------------|--------------|
| Aktuelle Krisen                                                                                                    |                                                                                                    |                      |                       |                            |                  |                          | ۹            |
| FNB                                                                                                    | Тур                                                                                                    |                      | Eskalationsstufe / Sc | hritt                      | Kommentar        |                          |              |
| FNB                                                                                                    | Schulung Krise 11                                                                                                    |                      | Schritt 4a            |                            |                  |                          |              |
| <u>↓</u> Netzpunł                                                                                                    | te                                                                                                    |                      |                       |                            |                  | ٩                        | Ŧ            |
| 0/2 Typ                                                                                                    | Name 🛧                                                                                                    | Potential (in kWh/h) | Krise                 | Eskalationsstufe / Schritt | Letztes Formular | Info                     | - 11         |
| NKP                                                                                                    | NKP-1a                                                                                                    | 0                    | Schulung Krise 11     | Schritt 4a                 | <b>⊥</b> E       | 0                        |              |
| NKP                                                                                                    | NKP-1b                                                                                                    | 0                    | Schulung Krise 11     | Schritt 4a                 | 🗈 노 G 🥪          | Detailinformationen zu l | NKP-1a (NKP) |
| Formular G für NKP-1b<br>Umsetzung von Maßnah<br>Netzen<br>Absender: Marktteilneh<br>Gesendet: 13.5.2019, 1<br>Variable<br>Lastflussreduktion (um) | men gemäß § 16 Abs. 2 EnWG in nachge<br>mer: FNB (FNB), Nutzer: fnb (FNB, Max)<br>3:53<br><b>Wert (in kWh/h)</b><br>(in kWh/h) (LFR) 27:667 | lagerten             |                       |                            |                  | D <sub>2</sub>           |              |
|                                                                                                    |                                                                                                    |                      |                       |                            | ngNB-1, Schu     | lungsteilnehmer (I       | ngnb-1)      |

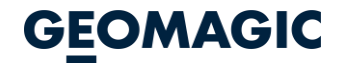

**Neue Ansicht des NKP** - Mögliche Aktion ist **weiterhin** die **Aktualisierung** des Formular C, sowie das **Ausfüllen von Formular I** (siehe S. 41)

| [SCHULU                      | ING]PORTAL <b>KRIS</b> | ENVORSORGE GAS    | 1. Auswahl NKP-1b |      |       |                                                                                            |                                                                                                    |
|------------------------------|------------------------|-------------------|-------------------|------|-------|--------------------------------------------------------------------------------------------|----------------------------------------------------------------------------------------------------|
| Aktuel                       | lle Krisen             |                   |                   |      |       | م                                                                                          |                                                                                                    |
| FNB                          |                        | Тур               |                   |      |       | Eskalationsstule / Schritt Kommentar                                                       | 2. Bestätigung Empfang                                                                                                    |
| FNB                          | 1                      | Schulung Krise 11 |                   |      |       | Schrift da                                                                                 | Formular G für NKP-1b                                                                                                    |
| $\overline{\mathcal{A}}_{1}$ | Netzpunkte             |                   | BESTATIGEN        |      |       |                                                                                            |                                                                                                    |
| 1/2                          | Тур                    | Name ↑            | Potential (in kWh | h/h) | Krise |                                                                                            |                                                                                                    |
|                              | NKP                    | NKP-1a            |                   | 0    | Schul | Schulung Kris                                                                              | e 11                                                                                                    |
|                              | NKP                    | NKP-1b            |                   | 0    | Schul | Bestands-<br>aufnahme Schritt 1 Schritt 2 Schritt 3 Schritt 3                              | #16 perch. Bereich         #16 Abs. 2 EnWG innerhalb gersch. Bereich           4b         Schritt 5a)         Schritt 5b) |
|                              |                        |                   |                   |      |       | NKP-1b (NKP)                                                                               | FORMULAR G BESTATIEN                                                                                                    |
|                              |                        |                   |                   |      |       | Formular G : 1                                                                             |                                                                                                    |
|                              |                        |                   |                   |      |       | Die Anweisungen der Formulare G sind zu kumulieren.                                        | FORMULAR C AKTUALISIEREN!                                                                                                 |
|                              |                        |                   |                   |      |       | ➡ 13.5.2019, 13.53 🥪 ^                                                                     | FORMULAR I AUSFÜLLEN!                                                                                                    |
|                              |                        |                   |                   |      |       | Formular G                                                                                 |                                                                                                    |
|                              |                        |                   |                   |      |       | Umsetzung von Maßnahmen gemäß § 16 Abs. 2 EnWG in nachgelagerten Netzen                    |                                                                                                    |
|                              |                        |                   |                   |      |       | Absender: Marktteilnehmer: FNB (FNB), Nutzer: fnb (FNB, Max)<br>Gesendet: 13.5.2019, 13:53 |                                                                                                    |
|                              |                        |                   |                   |      |       | Variable Wert (in kWh/h)<br>Lastflussreduktion (um) (in kWh/h) (LFR) 27.667                |                                                                                                    |
|                              |                        |                   |                   |      |       | PDF ÖFFNEN     v                                                                           |                                                                                                    |
|                              |                        |                   |                   |      |       |                                                                                            | ngNB-1, Schulungsteilnehmer (ngnb-1)                                                                                      |

## KLICKFOLGE IM KRISENFALL

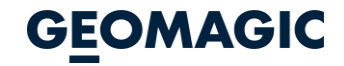

| [SCHULUNG]PORTAL KRISENVORSORGE GAS                                                                                                    | =                                                                                                    | 1 Formular Lausfüllen"                                                                                                    |
|----------------------------------------------------------------------------------------------------|----------------------------------------------------------------------------------------------------|----------------------------------------------------------------------------------------------------|
| Schulung Krise 11                                                                                                    |                                                                                                    | klicken                                                                                                    |
| Bestands-<br>aufnahme Schritt 1 Schritt 2 Schritt 3 Schritt 4 Schritt 4 Schritt 4                                                        | #16 Abs. 2 EnWG innerhalb gesch. Beneich           ritt 4c.           Schritt 5a)                                                                                                    |                                                                                                    |
| NKP-1b (NKP)                                                                                                    | FORMULAR C AKTUALISIEREN!                                                                                                    |                                                                                                    |
| Formular G : 1 ^<br>Die Anweisungen der Formulare G sind zu kumulieren.<br>13.5.2019, 13.53 ^<br>Formular G                              | FORMULAR I AUSFÜLLER<br>Inter Index of the off and the operations<br>interface of the off and the operations<br>interface of the off and the operations<br>interface of the operations<br>interface of t | 2. Formular I ausfüllen und absenden                                                                                                    |
| Umsetzung von Maßnahmen gemäß § 16 Abs. 2 EriWG in nachgelagerten Netzen<br>Absender: Marktteilnehmer: FNB (FNB), Nutzer: fnb (FNB, Max) | [SCHULUNG]PORTAL KRISENVORSORGE GAS                                                                                                    |                                                                                                    |
| Gesendet: 13.5.2019, 13.53<br>Bestätigt: 13.5.2019, 13.53<br>Variable Wert (in kWh/h)<br>Lastflussreduktion (um) (in kWh/h) (LFR) 22.667 |                                                                                                    | Schulung Krise 11 States 2 FeWS (Retable and Retable                                                                                                    |
| GP PDF OFFNEN                                                                                                    | Bestands-<br>aufrahme Schritt 1 Schritt 2 Schritt 3                                                                                                    | Schritt 4a Schritt 4b Schritt 4c Schritt 5b                                                                                                    |
|                                                                                                    | NKP-1b (N<br>Formular G : 1<br>Die Anweisungen der Formular G<br>▲ 135.2019, 13:53<br>Formular G<br>Umsetzung von Maßnahmen gemäß § 16 Abs. 2 EnWG i<br>Absender: Markteilnehmer: FNG (FNB), Nutzer: fnb (FNB, Max)<br>Gesendet: 135.2019, 13:53<br>Berkitigt: 135.2019, 13:53<br>Berkitigt: 135.2019, 13:53<br>Berkitigt: 135.2019, 13:53                                                                                                    | wir Ihnon mit, dass das vorhandone Abschaltpotenzial sowie<br>rusztiztich verfügbare Einspeiseleistung von Speichem oder<br>niagen zur Einhaltung Ihrer Kapazitätsrestriktion nicht<br>as (sed (n KMhh)*<br>BBRECHEN FORMULAR I ABSENDEN) |
|                                                                                                    | - Lo oraca                                                                                                    | v<br>ngNB-1, Schulungsteilnehmer (ngnb-1)                                                                                                    |

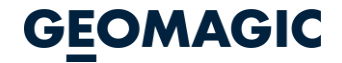

#### Popup-Information: Bestätigung des FNB über den Empfang von Formular I

| [SCHULUNG]PORTAL KRISENVORSORGE GAS                                                                                                    |                                                                                                    |  |  |  |  |  |  |
|----------------------------------------------------------------------------------------------------|----------------------------------------------------------------------------------------------------|--|--|--|--|--|--|
| Schulung Krise 11                                                                                                    |                                                                                                    |  |  |  |  |  |  |
| Bestands-<br>aufnahme       \$16 Abs. 1 EnWG       \$16 Abs. 2 EnWG außerhalb gesch. Bereich         Schritt 1       Schritt 2       Schritt 3       Schritt 4a         NKP-1b (NKP)       NKP-1b (NKP)         Bückmeldung bezieht sich nur auf letztes Formular 6       A | <ul> <li>\$16 Abs. 2 EnWG innerhalb gesch. Bereich<br/>Schritt 5a) Schritt 5b</li> <li>► FORMULAR C AKTUALISIEREN!</li> </ul> |  |  |  |  |  |  |
|                                                                                                    |                                                                                                    |  |  |  |  |  |  |
| Tornala. Emplang for Ebostalagt.                                                                                                    | ngNB-1, Schulungsteilnehmer (ngnb-1)                                                                                          |  |  |  |  |  |  |

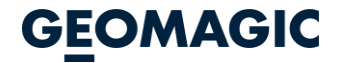

#### Neue Hauptansicht, Popup-Information zur Deeskalation zu Schritt 3

| Aktuelle Krisen       Typ       Eskalationsstufe / Schritt       Kommentar       R         FNB       Typ       Eskalationsstufe / Schritt       Kommentar       R         FNB       Schulung Krise 11       Schritt 3       R       R       R         Image: Rest and the second second |  |  |  |  |  |  |  |
|----------------------------------------------------------------------------------------------------|--|--|--|--|--|--|--|
| FNB       Typ       Eskalationsstufe / Schrift       Kommentar         FNB       Schulung Krise 11       Schrift 3       Retzpunkte       Letzes Formular       Info         1/2       Typ       Name ↑       Potential (in KWh/h)       Krise 11       Schrift 3       Letzes Formular       Info         1/2       NKP       NKP-1a       -110.000       Schulung Krise 11       Schrift 3       Letzes Formular       Info                                                                                                    |  |  |  |  |  |  |  |
| FNB       Schulung Krise 11       Schritt 3         Netzpunkte                                                                                                    |  |  |  |  |  |  |  |
| Netzpunkte                                                                                                    |  |  |  |  |  |  |  |
| Image: 1/2       Typ       Name ↑       Potential (in kWh/h)       Krise       Eskalationsstufe / Schritt       Letztes Formular       Info         Image: NKP       NKP-1a       -110.000       Schulung Krise 11       Schritt 3       Letztes Formular       Info                                                                                                    |  |  |  |  |  |  |  |
| NKP     NKP-1a     -110.000     Schulung Krise 11     Schritt 3     L     E                                                                                                    |  |  |  |  |  |  |  |
|                                                                                                    |  |  |  |  |  |  |  |
| NKP NKP-1b -32.333 Schulung Krise 11 Schrift 3                                                                                                    |  |  |  |  |  |  |  |
| l>                                                                                                    |  |  |  |  |  |  |  |
| Aktualisierung<br>Absender: Marktleilnehmer. FNB (FNB), Nutzer: fnb (FNB, Max)<br>Gesendet: 13.5.2019, 13:54<br>Neuer Schritt: 3                                                                                                    |  |  |  |  |  |  |  |

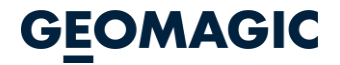

## Popup-Info: **Empfang von Formular J – Aufhebung der Lastflussreduktion** für beide NKP erscheint

| [SCHULUN                                                                                                    | NG]PORTAL <b>KRI</b> | SENVORSORGE GAS   | 5                    |                      |                            |                  | =                    |  |
|----------------------------------------------------------------------------------------------------|----------------------|-------------------|----------------------|----------------------|----------------------------|------------------|----------------------|--|
| Aktuelle Krisen                                                                                                    |                      |                   |                      |                      |                            |                  | ٩                    |  |
| FNB                                                                                                    |                      | Тур               |                      | Eskalationsstufe / S | chritt                     | Kommentar        |                      |  |
| FNB                                                                                                    |                      | Schulung Krise 11 | I.                   | Schritt 3            |                            |                  |                      |  |
| <b>⊥</b> <sup>2</sup>                                                                                                    | Netzpunkte           | → 1 AUSGEWÄHLT    | 1 BESTÄTIGEN         |                      |                            |                  | Q =                  |  |
| 1/2                                                                                                    | Тур                  | Name 🛧            | Potential (in kWh/h) | Krise                | Eskalationsstufe / Schritt | Letztes Formular | Info                 |  |
|                                                                                                    | NKP                  | NKP-1a            | 44.309               | Schulung Krise 11    | Schritt 3                  | B 🖌 🛛 🥪          | 0                    |  |
|                                                                                                    | NKP                  | NKP-1b            | 13.024               | Schulung Krise 11    | Schritt 3                  | B 🖌 🖌            | 0                    |  |
| Formular J für NKP-1a         Reduzierung von Maßnahmen in nachgelagerten Netzen         Absender: Marktteilnehmer: FNB (FNB), Nutzer: fnb (FNB, Max)         Gesendet: 13.5.2019, 13:54         Variable       Wert (in kWh/h)         Aufhebung der Lastflussreduktion (in kWh/h) (ALFR)       44.309         C PDF OFFNEN |                      |                   |                      |                      |                            |                  |                      |  |
|                                                                                                    |                      |                   |                      |                      |                            | ngNB-1, Schulung | steilnehmer (ngnb-1) |  |

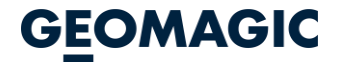

#### Bestätigung über den Erhalt von Formular J

| [SCHULU               | SCHULUNGJPORTAL KRISENVORSORGE GAS |                   |                      |                      |                            |                  |             |          |
|-----------------------|------------------------------------|-------------------|----------------------|----------------------|----------------------------|------------------|-------------|----------|
| Aktuel                | le Krisen                          |                   |                      |                      |                            |                  |             | ۹        |
| FNB                   |                                    | Тур               |                      | Eskalationsstufe / S | Schritt                    | Kommentar        |             |          |
| FNB                   |                                    | Schulung Krise 11 |                      | Schritt 3            |                            |                  |             |          |
| <b>L</b> <sup>2</sup> | Netzpunkte                         | ➡ 2 AUSGEWÄHLT    | 2 BESTÄTIGEN         |                      |                            |                  | Q           | ÷        |
| 2/2                   | Тур                                | Name 🛧            | Potential (in kWh/h) | Krise                | Eskalationsstufe / Schritt | Letztes Formular | Info        |          |
|                       | NKP                                | NKP-1a            | 44.309               | Schulung Krise 11    | Schritt 3                  | B 🖌 🖌            | 0           |          |
|                       | NKP                                | NKP-1b            | 13.024               | Schulung Krise 11    | Schritt 3                  | B 🖌 🖌            | 0           |          |
|                       |                                    |                   |                      |                      |                            |                  |             |          |
|                       |                                    |                   |                      |                      |                            |                  |             |          |
|                       |                                    |                   |                      |                      |                            |                  |             |          |
|                       |                                    |                   |                      |                      |                            |                  |             |          |
|                       |                                    |                   |                      |                      |                            | ngNB-1, Schulung | steilnehmer | (ngnb-1) |

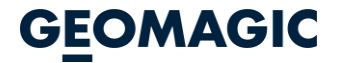

#### Popup-Information: Beendigung der Krise

| [SCHULUNG]PORTAL KRISENVORSORGE GAS                                       |                                                                           |                                   |                                            |                            |                           |                    |                          |
|---------------------------------------------------------------------------|---------------------------------------------------------------------------|-----------------------------------|--------------------------------------------|----------------------------|---------------------------|--------------------|--------------------------|
| Aktuelle Kri                                                              | sen                                                                       |                                   |                                            |                            |                           |                    | ٩                        |
| FNB                                                                       |                                                                           | Тур                               | Eskal                                      | Eskalationsstufe / Schritt |                           |                    |                          |
|                                                                           |                                                                           |                                   | Sie haben keine Krise in Ihrem Netzgebiet. |                            |                           |                    |                          |
| Netzpunkte                                                                | ➡ 2 AUSGEV                                                                | VÄHLT 💙 2 BESTÄTIGEN              |                                            |                            |                           |                    | Q =                      |
| 2/2                                                                       | Тур                                                                       | Name 🛧                            | Potential (in kWh/h)                       | Krise                      | Eskalationsstufe / Schrit | t Letztes Formular | Info                     |
|                                                                           | NKP                                                                       | NKP-1a                            | 200.000                                    |                            |                           | 🗈 🛥 B 🥪            | 0                        |
|                                                                           | NKP                                                                       | NKP-1b                            | 200.000                                    |                            |                           | 🗈 🛥 🛛 🥪            | 0                        |
| Formular B für M<br>Information über<br>Absender: Mark<br>Gesendet: 13.5. | HKP-1a<br>Engpasssituationer<br>tteilnehmer: FNB (F<br>2019, 13:55<br>NEN | n<br>FNB), Nutzer: fnb (FNB, Max) |                                            |                            |                           | Ľ\$                |                          |
|                                                                           |                                                                           |                                   |                                            |                            |                           | ngNB-1, Schu       | lungsteilnehmer (ngnb-1) |

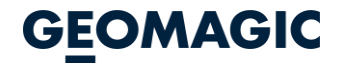

### Formular A – Mitteilung der zeitgleichen aggregierten Kapazitäten

Wann? Nur außerhalb der Krise, nur falls sich Werte der internen Bestellung geändert haben

Besonderheit: Aktualisiert die entsprechenden Werte aus der internen Bestellung

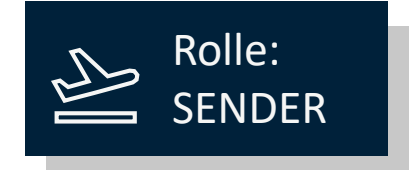

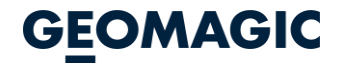

## Formular B – Information über Engpasssituationen Wann? Zu Beginn und Ende der Krise, beim Übergang in § 16 Abs. 2 EnWG Besonderheiten: -

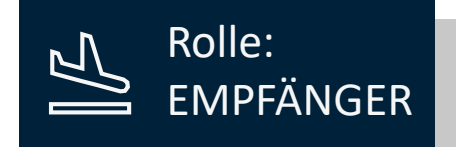

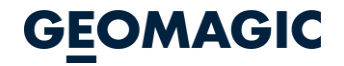

## Formular C – Rückmeldung des aktuellen Abschaltpotenzials sowie der maximal zusätzlich verfügbaren Einspeiseleistung Wann? Jederzeit innerhalb der Krise

Besonderheit: Aktualisiertes Formular C ersetzt das vorherige Formular C.

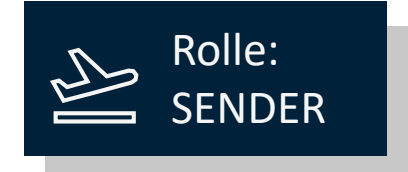

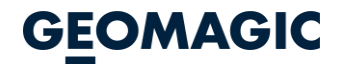

## Formular E – Aufforderung zur Einhaltung der festen internen Bestellleistung bzw. Unterbrechung der unterbrechbaren internen Bestellleistung

Wann? Nur in Schritt 3

**Besonderheit:** Kann mehrmals empfangen werden. Fordert zur Einhaltung der internen Bestellung auf. Alle in mehreren, aufeinanderfolgenden Formularen E geforderten Reduktionen sind kumulativ zu betrachten.

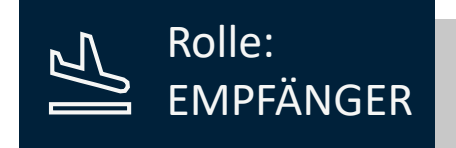

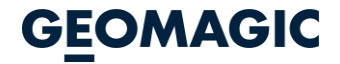

## Formular F – Anfrage einer Kapazitätserhöhung Wann? Rückmeldung auf das zuletzt erhaltene Formular E Besonderheit: Kann nur in Schritt 3 gesendet werden

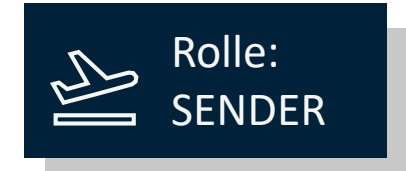

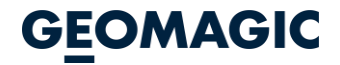

## Formular G – Umsetzung von Maßnahmen gemäß § 16 Abs. 2 EnWG in nachgelagerten Netzen

Wann? In den Schritten 4a, 4c, 5a und 5b

**Besonderheit:** Kann mehrmals empfangen werden. Alle in mehreren, aufeinanderfolgenden Formularen G geforderten Reduktionen sind kumuliert zu betrachten.

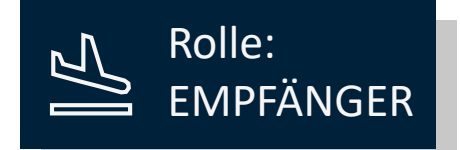

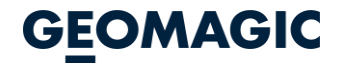

# Formular I – Rückmeldung zur Umsetzung von Maßnahmen gemäß § 16 Abs. 2 EnWG

Wann? Rückmeldung auf das zuletzt erhaltene Formular G

**Besonderheit:** Kann nur einmal pro empfangenem Formular G sowie nur in den Schritten 4a und 4c gesendet werden

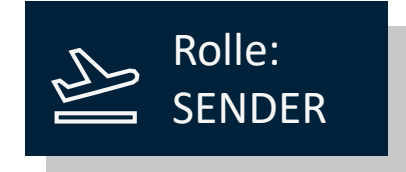

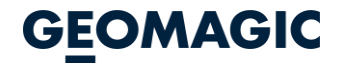

# Formular J – Reduzierung von Maßnahmen in nachgelagerten Netzen

Wann? Zu jeder Zeit ab Schritt 3

**Besonderheit:** Deeskalierend; Aufhebung mehrerer, aufeinanderfolgender Anweisungen zur Reduktion sind kumuliert zu betrachten.

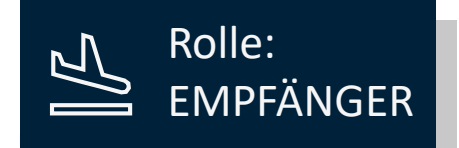

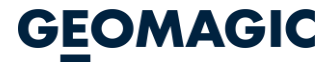

#### GEOMAGIC GmbH

Maximilianallee 4 04129 Leipzig

Haben Sie weitere Fragen oder Probleme?

Dann erreichen Sie uns von Mo-Fr zwischen 8 und 17 Uhr unter 0341 71117 2700. Wir helfen ihnen bei

- funktionalen Einschränkungen,
- Nutzerproblemen (das Neuanlegen von Nutzern übernimmt Ihr vorgelagerter Netzbetreiber) und
- Problemen bei der Erreichbarkeit des Portals.

www.geomagic.world